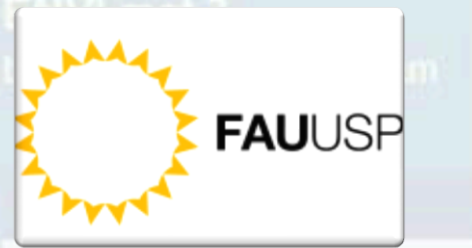

- Stark Rane Downloads
- General model (dea
- Model architecture
- Service page
- FAQ page
- ▼ Contact & Consulting
- Contact and Impressur
- Consulting & Strutation Services

#### V ENVI-met Interactive

Bulletin Board

Join ENVI-met lis

V Online Documents

V3.1:Online manual

Scientilic docs

Recent Research doc

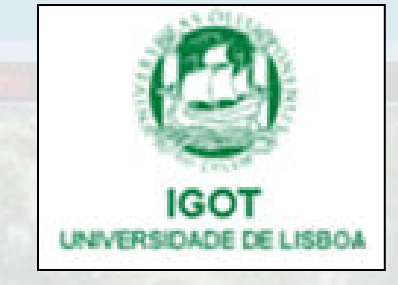

Welcome to EN

ENVI-met is a three-dimen space and 10 sec in time. Ty

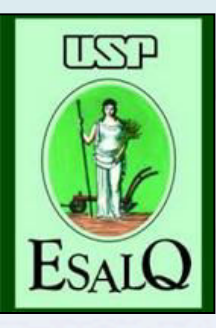

Tutorial para iniciantes: *software* ENVI-met versão 3.1

Now wound and perseen pullidings Exchange processes of heat and repour Furbulance

Exclusion and varyerstics and varyetables a Exclusion of

PS: as figuras do tutorial são meramente ilustrativas e certamente são valores tomados como exemplo Contato: friquemendes@usp.br

Atualizado em outubro de 2014

# Instalação: http://www.envi-met.com/

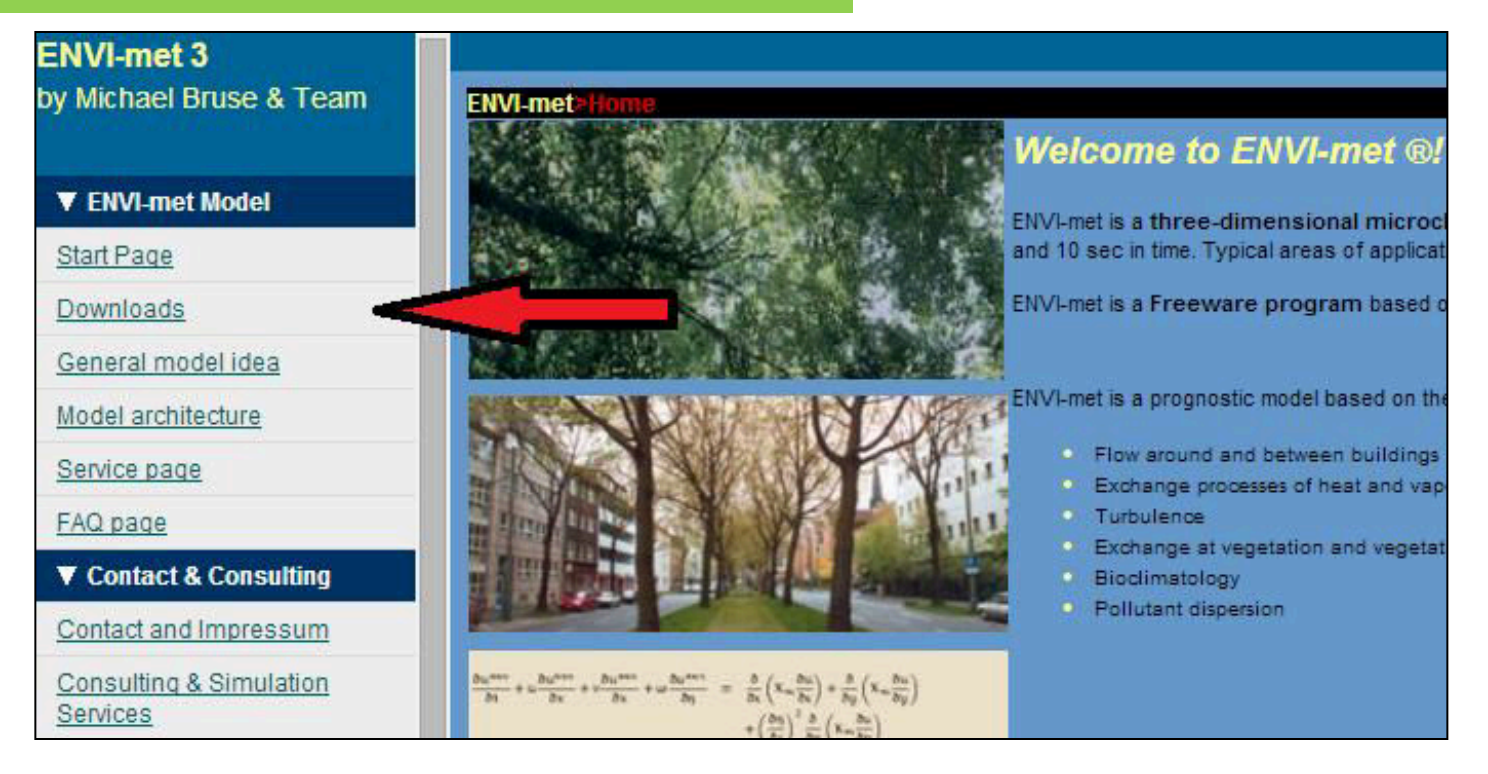

#### Uma senha será requerida e enviada ao email do usuário

#### LEONARDO 2014

ENVI-met 3.1 Setup includes LEONARDO 3.75. As a first release from the new Version 4, LEONARDO 2014 is available as download here. It is recommended that after installir upgrade to LEONARDO 2014. LEONARDO 2014 requires WINDOWS 7 or newer to work properly, although it might also work on XP systems.

#### Installation remarks

The setup is like any other WINDOWS setup. ENVI-met does not require any WINDOWS registry entries to run, except those used to handle the icon blay of files and t detection.

If you don't need these, you can use ENVI-met as a portable software.

() A password is required to install ENVI-met. You can easily obtain the password by becoming a member of our ENVI-met mailing list: Join the ENVI-met mailing list...

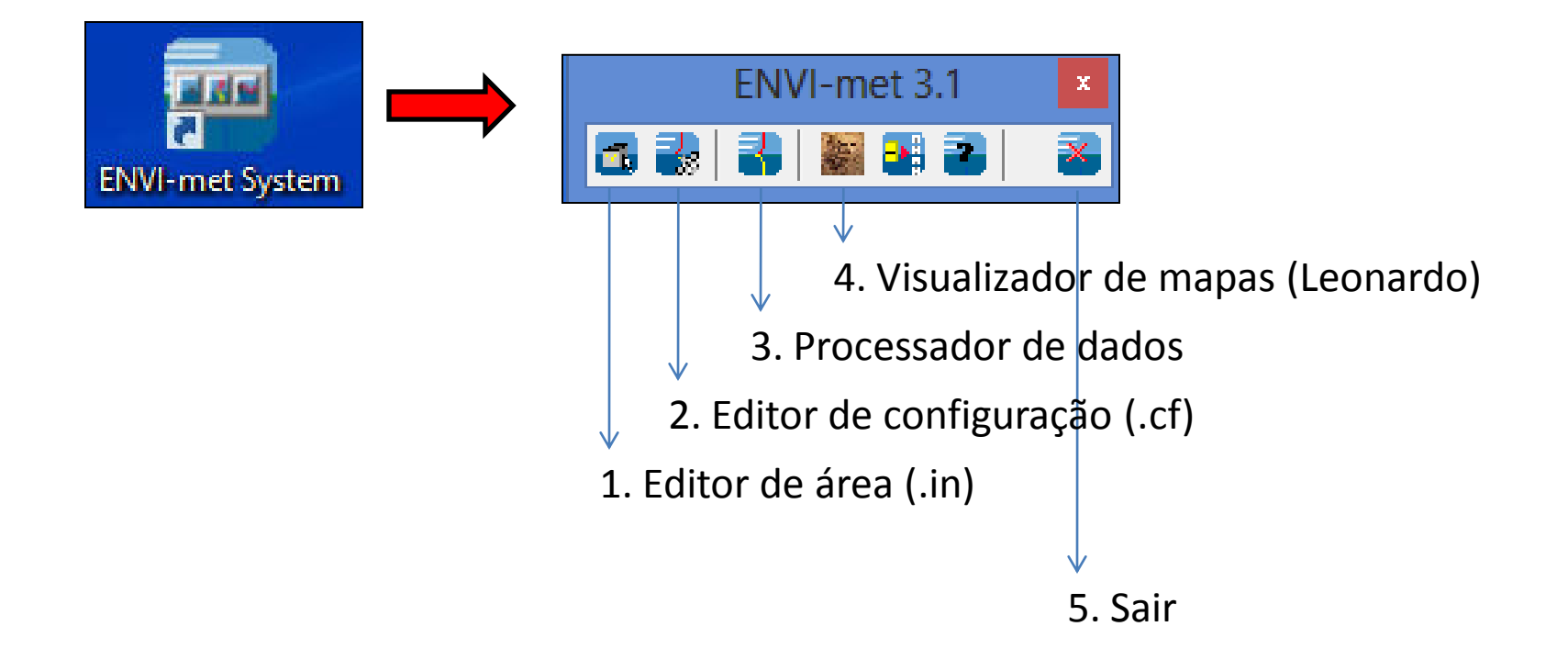

PS: caso alguns usuários encontrem problemas na visualização de mapas (4° item – Leonardo), subitem "Settings 2D", basta abrir o ENVI-met no modo de compatibilidade.

1. Escolher área e salvar imagem no formato BITMAP, 24 bits, com melhor resolução possível e, de preferência, sem legendas, pois pode atrapalhar a modelagem.

PS: 1: a versão 3.1 não faz simulações para áreas inclinadas;

2: o raster (imagem) servirá apenas para a digitalização do usuário, sem importância para o programa; o que interessa são as informações que serão colocadas por cima da imagem.

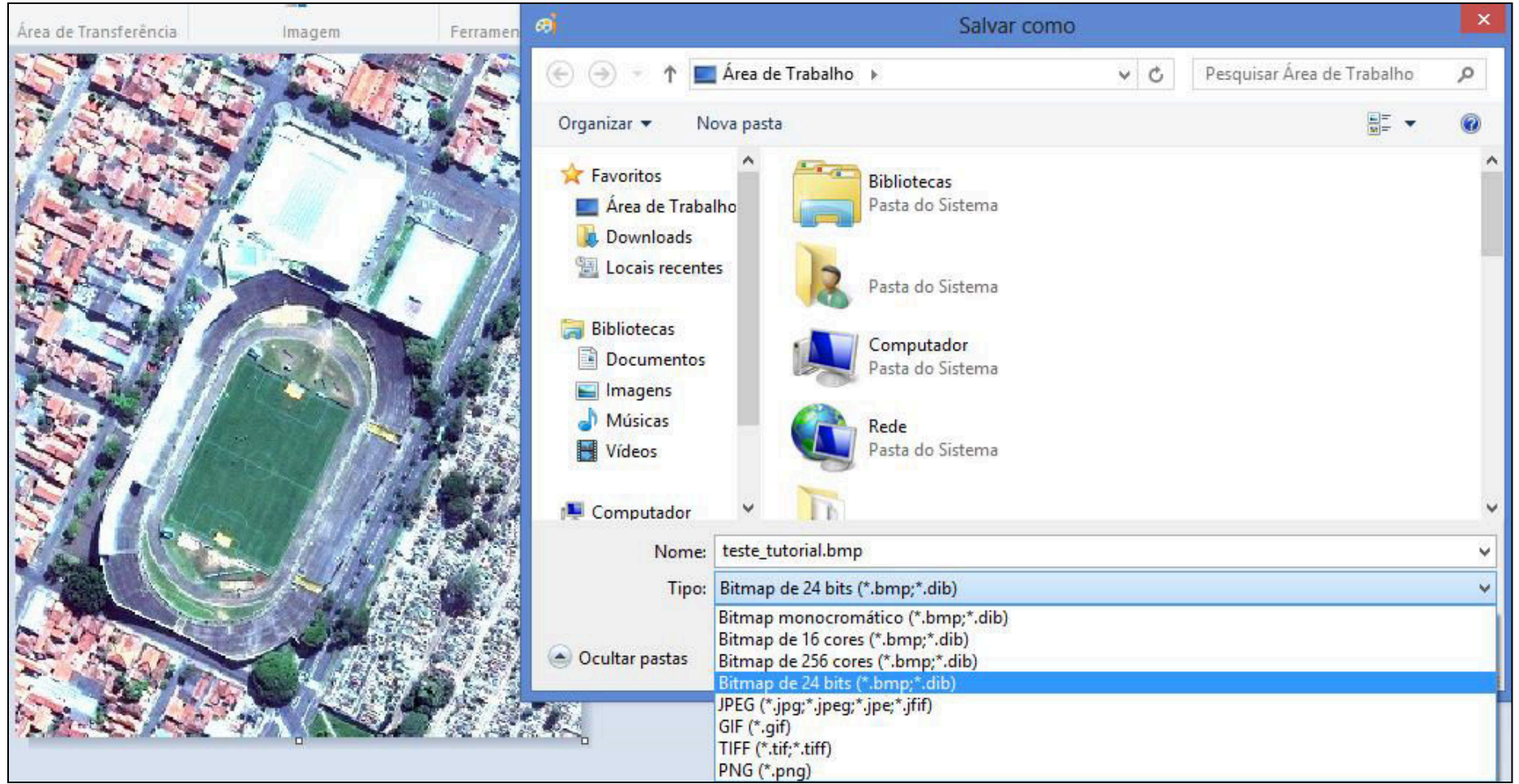

2. Abrir o Editor de área do ENVI-met (1° item) e clicar em Select a background bitmap to digitalize on screen e carregar a imagem .bmp

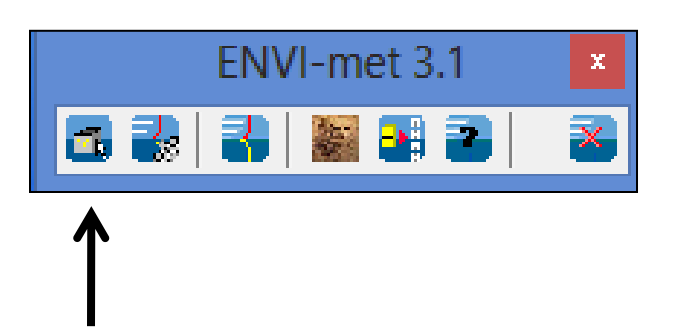

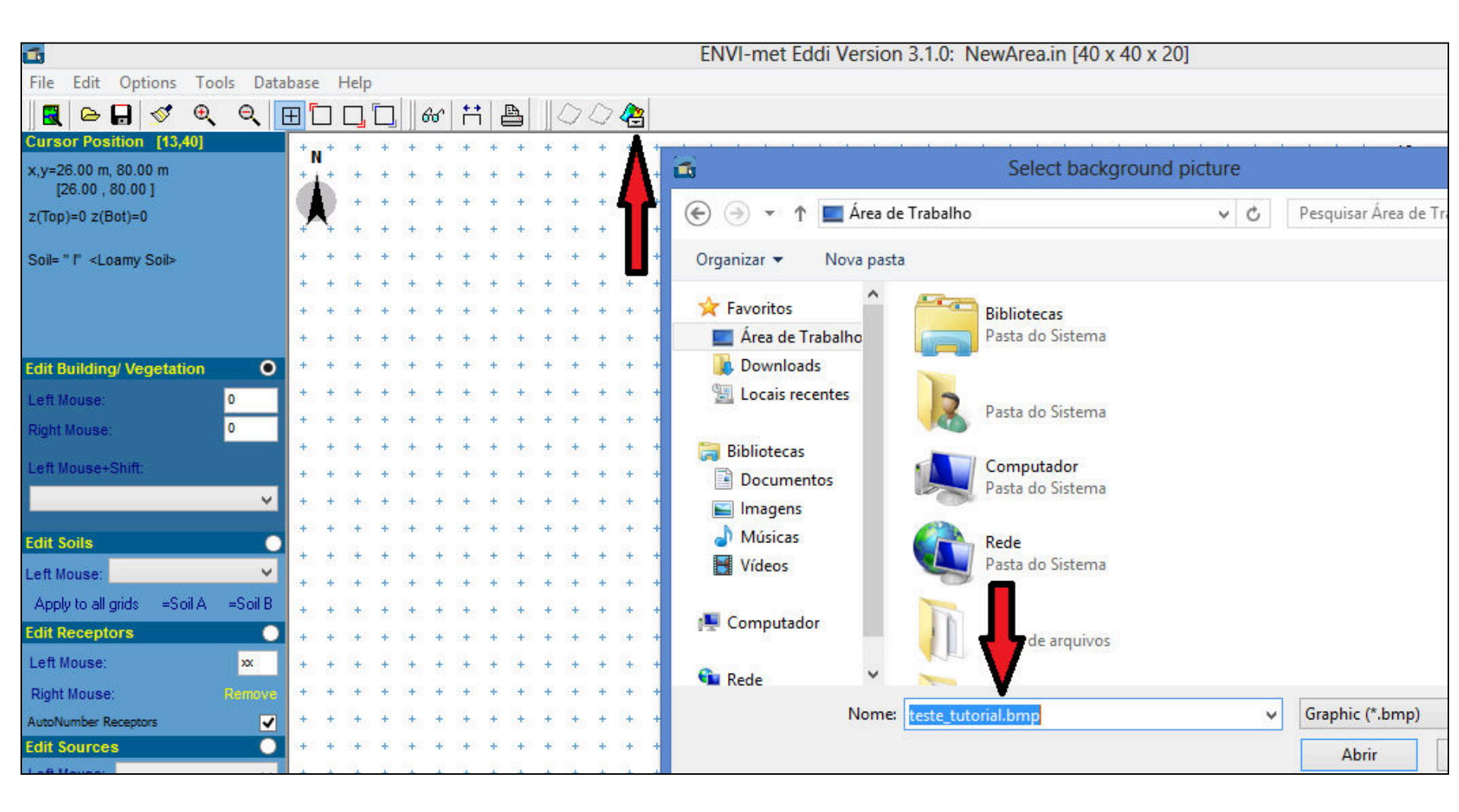

- 3. Ajustar a imagem (passos a, b e c):
- a. Se houve rotação no norte verdadeiro, colocar o grau em model rotation out of grid north (positivo ou negativo). Em seguida, fazer os ajustes do Location on Earth, conforme a cidade da área de estudo. Se o local não estiver cadastrado no software, inserir manualmente as coordenadas em graus decimais e a zona de referência. Apply Changes;

| <b>a</b>                              | ENVI-met Eddi Version 3.1.0: NewArea.in [40 x 40 x 20] |                                          |               |  |  |  |
|---------------------------------------|--------------------------------------------------------|------------------------------------------|---------------|--|--|--|
| File Edit Options Tools Database Help |                                                        |                                          |               |  |  |  |
| 🛃 Change settings/New model Ctrl+N    |                                                        |                                          |               |  |  |  |
| Open                                  |                                                        |                                          | 40            |  |  |  |
| Save                                  |                                                        |                                          | 39            |  |  |  |
| Save as                               | Chi                                                    | ange or create model Domain              |               |  |  |  |
| Export Model area to WMF              | Number of grids and nesting properties                 | Geographic Properties                    |               |  |  |  |
| Copy model area to clipboard          | Main model area:                                       | Model rotation out of the porth:         | 0.00          |  |  |  |
| Print model area                      | x-Grids: 40 y-Grids: 40 z-Grids: 20                    | Location on earth                        | Apply changes |  |  |  |
| Exit                                  | Nesting grids around main area:                        | Name of location: Piracicaba/Brazil      | +             |  |  |  |
| About ENVIEddi                        | Nr of nesting grids: 3                                 | Position on earth:                       |               |  |  |  |
| Left Mouse: 0                         | Soil profil ID for nesting grids                       | Latitude (deg, +N, -S):                  | -22.73        |  |  |  |
| Right Mouse: 0                        | Soil A: I <loamy soil=""> V</loamy>                    | Longitude (deg, -W, +E):                 | -47.64        |  |  |  |
|                                       | I <loamy soil=""></loamy>                              | Reference time zone:                     |               |  |  |  |
| Len mouse+smit.                       | Grid size and structure in main area                   | Name:                                    |               |  |  |  |
|                                       | Size of grid cell in meter:                            | Reference longitude:                     | -45.00        |  |  |  |
| Edit Soils                            | dx= 2.00 dy= 2.00 dz= 2.00 (base height)               |                                          |               |  |  |  |
| Left Mouse:                           | Method of vertical grid generation:                    | Georeference                             |               |  |  |  |
| Apply to all grids =Soil A =Soil B    | equidistant (all dz are equal except lowest grid box)  | Co-ordiante of lower right grid x-value: | 0.00          |  |  |  |
| Edit Receptors                        | O telescoping (dz increases with height)               | v-value:                                 | 0.00          |  |  |  |
| Left Mouse: 🗙                         | Telescoping factor (%):                                | P ( )                                    |               |  |  |  |
| Right Mouse: Remove                   | Start telecoping after height (m): 0.00                | hererence system: <plane></plane>        | <b>~</b>      |  |  |  |
| AutoNumber Receptors                  | Model area description: A brave new area               |                                          |               |  |  |  |
|                                       | index and decemption. In biano nen and                 |                                          |               |  |  |  |

b. Para correção da distorção da imagem, encontrar a taxa de proporção na imagem .bmp.
Ex: 469/388 = 1.208763; então, multiplico por 40 (grid padrão inicial):
x-grids = 40 e y-grids = 48.35

Devido ao número decimal 48.35, é preciso encontrar o "fator de arredondamento decimal (fad)", visto que a quantidade de grids é número inteiro: fad = 1.2 -> x-grids = 48 e y-grids = 58

Para aumentar detalhes da digitalização, pode ser aplicado o "fator de aumento": 48 x 58 equivale à 96 x 116 (fator de aumento = 2). Apply Changes;

| Propriedades de teste_tutorial.bmp |                               |  |  |  |  |  |  |
|------------------------------------|-------------------------------|--|--|--|--|--|--|
| Geral Segurança De                 | etalhes                       |  |  |  |  |  |  |
| Propriedade                        | Valor                         |  |  |  |  |  |  |
| Imagem                             |                               |  |  |  |  |  |  |
| Dimensões                          | 388 x 469                     |  |  |  |  |  |  |
| Largura                            | 388 pixels                    |  |  |  |  |  |  |
| Altura                             | 469 pixels                    |  |  |  |  |  |  |
| Intensidade de bits                | 24                            |  |  |  |  |  |  |
| Arquivo                            |                               |  |  |  |  |  |  |
| Nome                               | teste tutorial.bmp            |  |  |  |  |  |  |
| Tipo de item                       | Imagem de bitmap              |  |  |  |  |  |  |
| Caminho da pasta                   | · · ·                         |  |  |  |  |  |  |
| Data da criação                    |                               |  |  |  |  |  |  |
| Data de modificação                |                               |  |  |  |  |  |  |
| Tamanho                            | 533 KB                        |  |  |  |  |  |  |
| Atributos                          | A                             |  |  |  |  |  |  |
| Disponibilidade offline            |                               |  |  |  |  |  |  |
| Status Offline                     |                               |  |  |  |  |  |  |
| Compartilhado com                  |                               |  |  |  |  |  |  |
| Proprietário                       |                               |  |  |  |  |  |  |
| Computador                         | ~                             |  |  |  |  |  |  |
| Remover Propriedades               | <u>e Informações Pessoais</u> |  |  |  |  |  |  |
|                                    | OK Canadaa Alta               |  |  |  |  |  |  |

| Number of grids and nesting properties                                    | Geographic Properties             |  |  |
|---------------------------------------------------------------------------|-----------------------------------|--|--|
| Main model area:                                                          | Model rotation out of grid nort   |  |  |
| x-Grids: 96 y-Grids: 116 z-Grids: 20                                      | Location on earth                 |  |  |
| Nesting grids and main area:                                              | Name of location: Piracical       |  |  |
| Nr or nesting grids: 3 5 5 5 5 5 5 5 5 5 5 5 5 5 5 5 5 5 5                | Position on earth: Latitude (     |  |  |
| Soil A: I <loamy soil=""></loamy>                                         | Longitude                         |  |  |
| Soli B. I <loamy soll=""></loamy>                                         | Reference time zone:              |  |  |
| Grid size and structure in main area                                      | Name:                             |  |  |
| Size of grid cell in meter:                                               | Referenc                          |  |  |
| dx= 2.00 dy= 2.00 dz= 2.00 (base height)                                  |                                   |  |  |
| Method of vertical grid generation:                                       | Georeference                      |  |  |
| <ul> <li>equidistant (all dz are equal except lowest grid box)</li> </ul> | Co-ordiante of lower right grid   |  |  |
| <ul> <li>telescoping (dz increases with height)</li> </ul>                |                                   |  |  |
| Telescoping factor (%):                                                   |                                   |  |  |
| Start telecoping after height (m): 0.00                                   | Reference system: <plane></plane> |  |  |

c. Ajuste do tamanho de cada grid: size of grid cell in meter: distância no Google Earth dividido pelo grid;

Ex: dy -> 406 m / 116 grids = 3.5 m cada grid

dx -> 336 m / 96 grids = 3.5 m cada grid

Como foi feita a taxa de proporção, dx = dy. Se não for, ou está errado o valor da distância (m) ou foi por causa de arredondamentos (grids). Precisa ser refeito. Apply Changes.

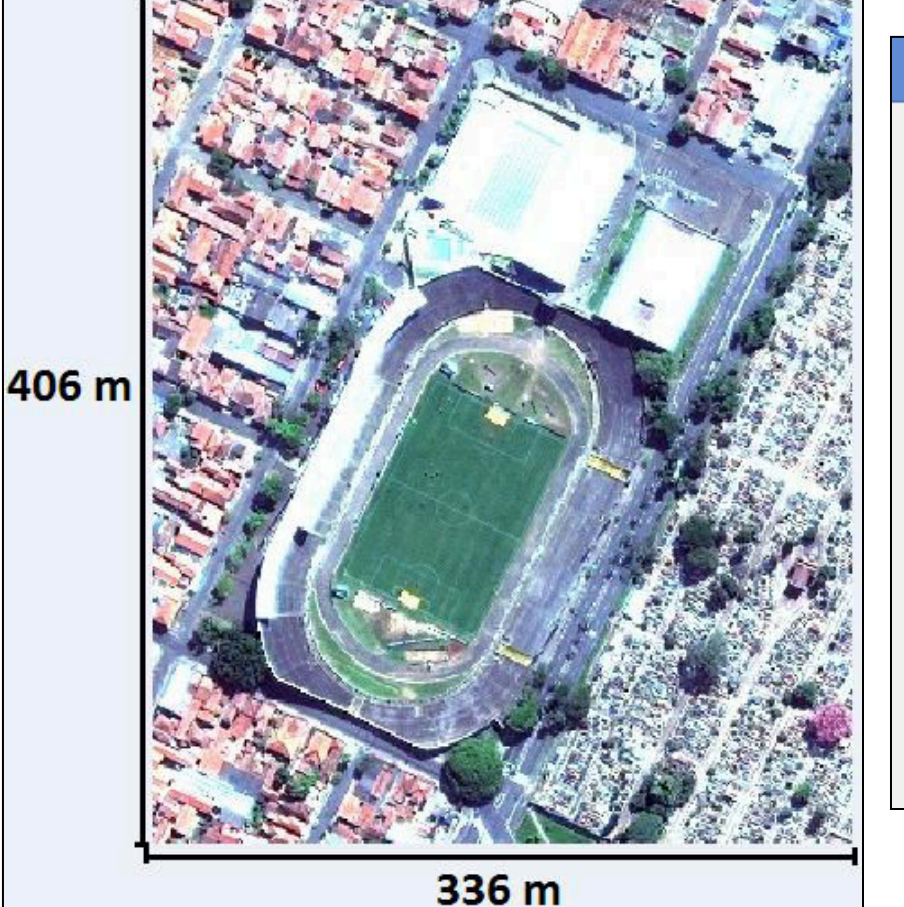

| Ch                                                                                            | ange or create model         |
|-----------------------------------------------------------------------------------------------|------------------------------|
| Number of grids and nesting properties                                                        | Geographic Properties        |
| Main model area:                                                                              | Model rotation out of        |
| x-Grids: 96 y-Grids: 116 z-Grids: 20                                                          | Location on earth —          |
| Nesting grids around main area:<br>Nr of pesting grids: 3                                     | Name of location: Pira       |
| Soil profil ID for nesting grids                                                              | Position on earth: Latitu    |
| Soil A: I <loamy soil=""> 🗸 🗸</loamy>                                                         | Long                         |
| Soil B: I <loamy soil=""> V</loamy>                                                           | Reference time zone:         |
| Grid size and structure in main area                                                          | Nam                          |
| Size of grid cell in meter:                                                                   | Refe                         |
| dx= 3.5 dy= 3.5 dz= 2.00 (base height)                                                        |                              |
| Method of tical grid generation:                                                              | Georeference                 |
| equalstant (all dz an equal except lowest grid box)<br>telescoping (dz increases with height) | Co-ordiante of lower right g |
|                                                                                               |                              |

Para salvar o arquivo: File -> Save as...

PS: vale lembrar que se o arquivo for fechado e reaberto, é preciso carregar a imagem .bmp novamente.

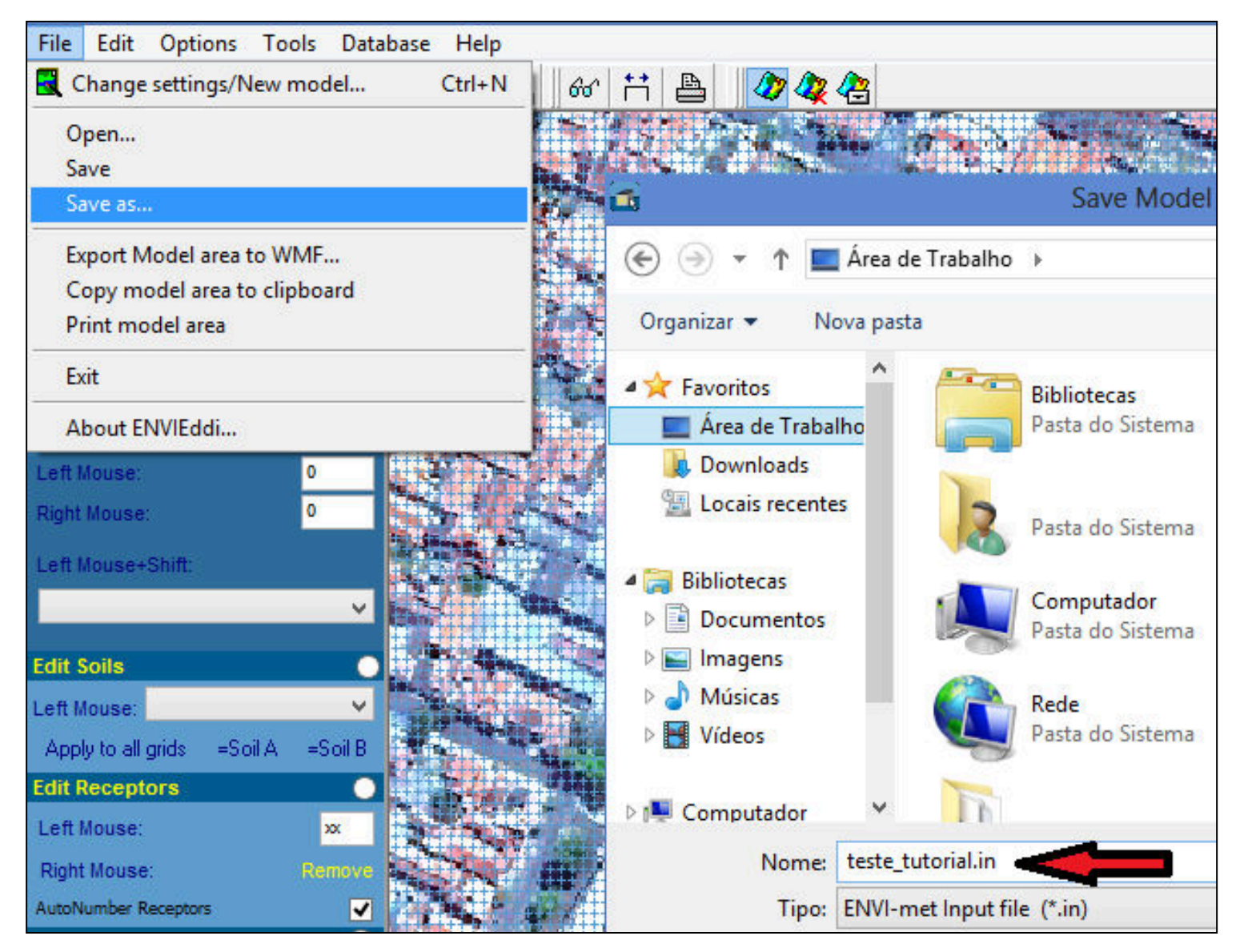

4. Iniciar a digitalização, preenchendo todos os grids com alguma informação:
- edição de construções, vegetação e solo, respectivamente.

a. Construções: ver a altura, digitar o valor e marcar na imagem;-> para remover, digitar 0 e passar por cima;

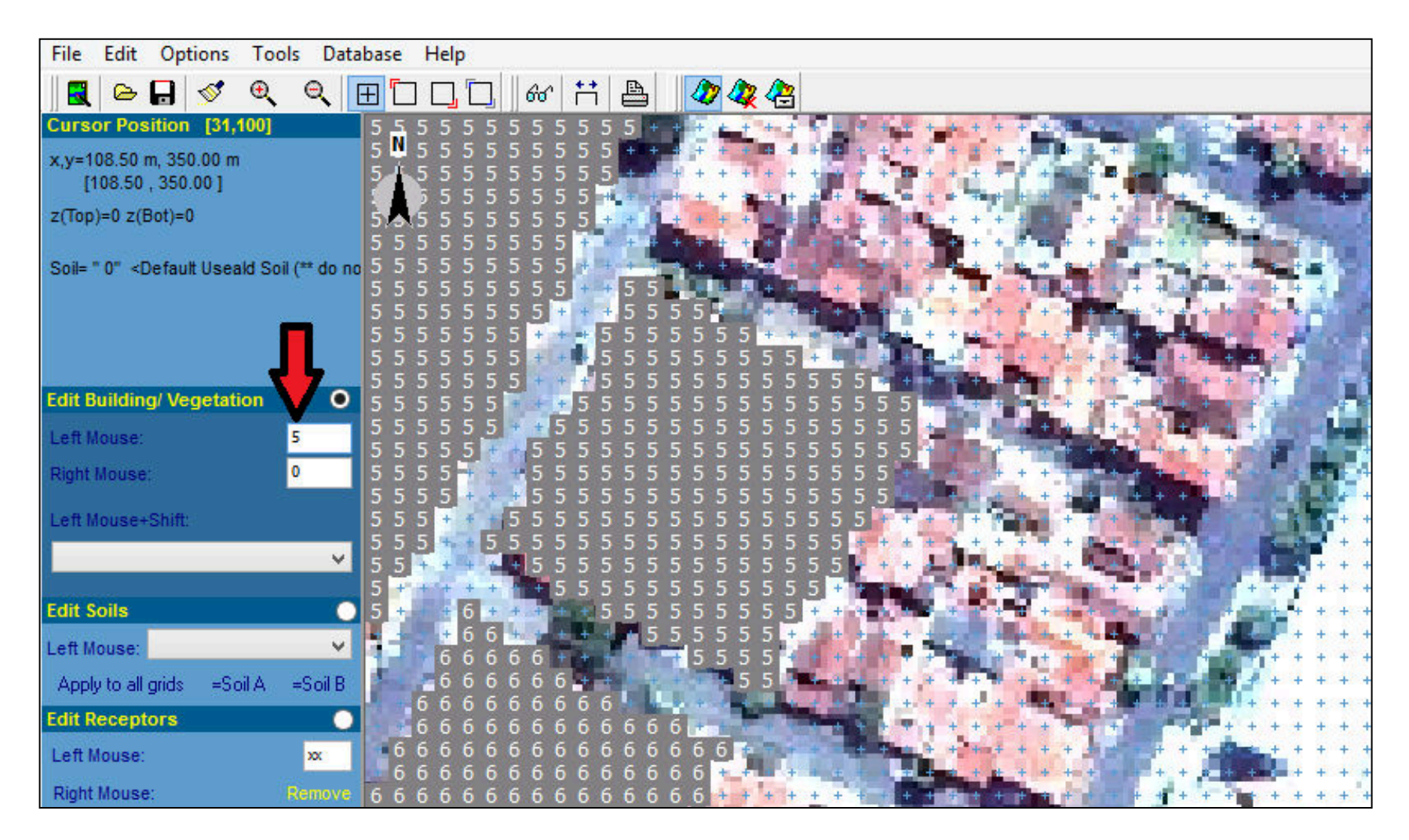

b. Vegetação: escolher o tipo de árvore e marcar na imagem (pressionando shift);

-> para remover, selecionar <remove> e passar por cima;

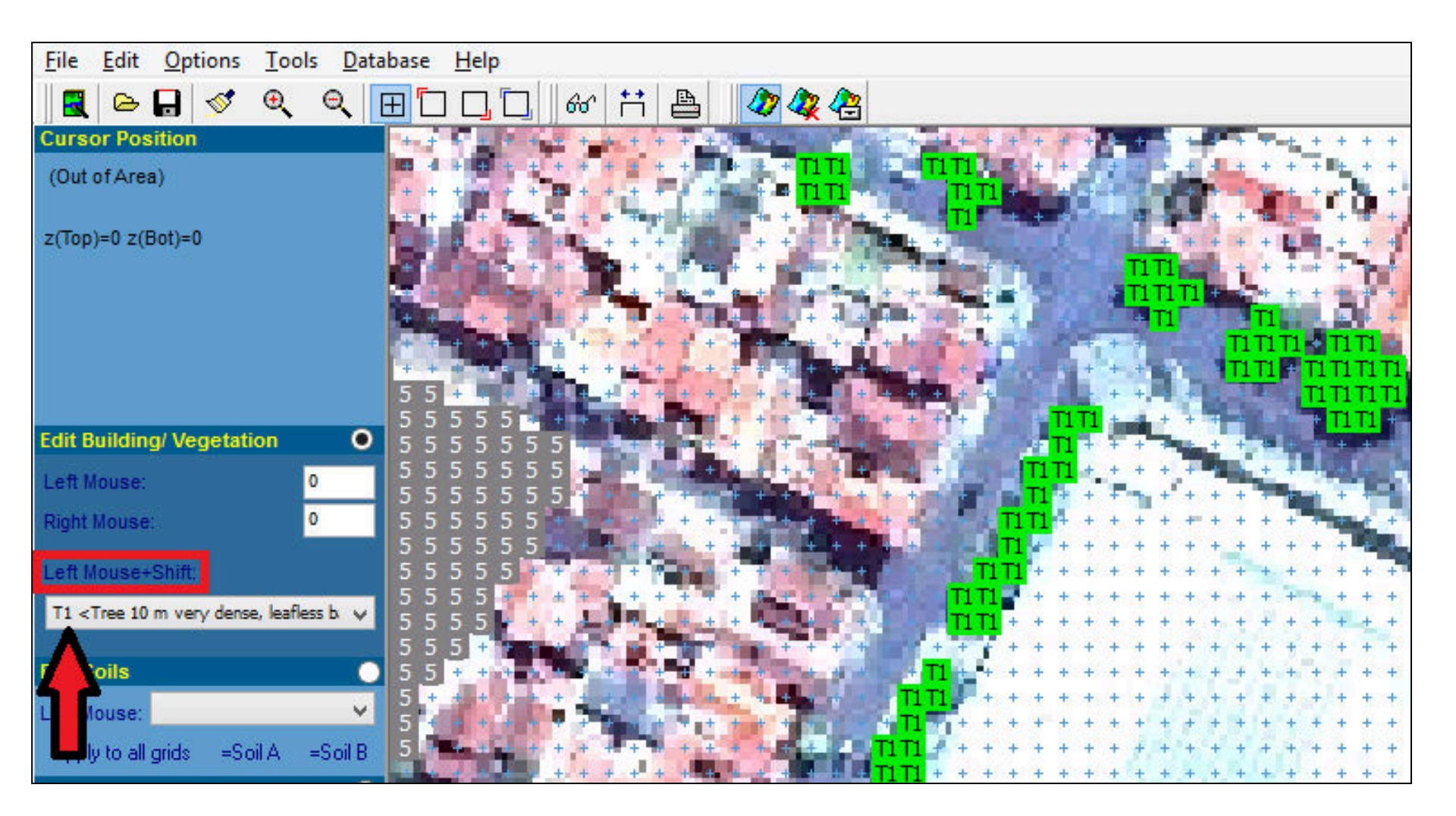

c. Solo: marcar a camada de edição edit soils; depois, ver qual tipo de solo mais ocorre na imagem (geralmente é asfalto para cidades), selecioná-lo e clicar em apply to all grids; por fim, digitalizar as exceções (água, solo arenoso, concreto, etc.), passando por cima do solo anterior;

-> para remover, selecionar 0 < default useald soil> e passar por cima.

| <u>File Edit Options T</u> ools <u>D</u> atabase <u>H</u> elp                                                  |                                                                                                    |  |  |  |  |  |  |
|----------------------------------------------------------------------------------------------------|----------------------------------------------------------------------------------------------------|--|--|--|--|--|--|
| 🔣 🕒 🖬 💅 🍳 🔍                                                                                                    | ⊞□□□□ & ∺ ≞ 🖉 & &                                                                                                    |  |  |  |  |  |  |
| Cursor Position [41,92]                                                                                        | <b> </b>                                                                                                    |  |  |  |  |  |  |
| x,y=143.50 m, 322.00 m<br>[143.50 , 322.00 ]                                                                   | 3         3         3         3         3         3         3         3         3         3         3         3         3         3         3         3         3         3         3         3         3         3         3         3         3         3         3         3         3         3         3         3         3         3         3         3         3         3         3         3         3         3         3         3         3         3         3         3         3         3         3         3         3         3         3         3         3         3         3         3         3         3         3         3         3         3         3         3         3         3         3         3         3         3         3         3         3         3         3         3         3         3         3         3         3         3         3         3         3         3         3         3         3         3         3         3         3         3         3         3         3         3         3         3         3         3         3 |  |  |  |  |  |  |
| z(Top)=0 z(Bot)=0                                                                                              | <b>3 5 5 6 5 6 5 6 6 6 6 6 6 6 6 6 6 6 6 6 </b>                                                                                                    |  |  |  |  |  |  |
| Soil= " s" <asphalt road=""></asphalt>                                                                         | <b>3 3 3 3 3 3 3 3 3 3 3 3 3 3 3 3 3 3 3 </b>                                                                                                    |  |  |  |  |  |  |
|                                                                                                    | 8 0 0 0 0 0 0 0 0 0 0 0 0 0 0 0 0 0 0 0                                                                                                    |  |  |  |  |  |  |
|                                                                                                    |                                                                                                    |  |  |  |  |  |  |
| Edit Building/ Vegetation                                                                                      |                                                                                                    |  |  |  |  |  |  |
| Left Mouse: 0                                                                                                  | <b>0 0 0 0 0 0 0 0 0 0 0 0 0 0 0 0 0 0 0 </b>                                                                                                    |  |  |  |  |  |  |
| Right Mouse: 0                                                                                                 | <b>6 5 5 4 8 5 5 5 5 5 6 6 8 5 5 5 5 5 5 5 5 5 5 5</b>                                                                                                    |  |  |  |  |  |  |
| Latillaura Chitt                                                                                               | <b>0 0 0 0 0 0 0 0 0 0 0 0 0 0 0 0 0 0 0 </b>                                                                                                    |  |  |  |  |  |  |
| Leit mouse+sillit.                                                                                             |                                                                                                    |  |  |  |  |  |  |
| T1 <tree 10="" b<="" dense,="" leafless="" revy="" td=""><td>9 9 9 9 9 9 9 9 9 9 9 9 9 9 9 9 9 9 9</td></tree> | 9 9 9 9 9 9 9 9 9 9 9 9 9 9 9 9 9 9 9                                                                                                    |  |  |  |  |  |  |
|                                                                                                    |                                                                                                    |  |  |  |  |  |  |
| Edit ils <b>O</b>                                                                                              | <u> </u>                                                                                                    |  |  |  |  |  |  |
| Left se: s < Asphalt Road>                                                                                     |                                                                                                    |  |  |  |  |  |  |
|                                                                                                    | <b>a a a a a a a a a a a a a a a a a a a </b>                                                                                                    |  |  |  |  |  |  |
| Apply to all grids =Soil A =Soil B                                                                             |                                                                                                    |  |  |  |  |  |  |

PS: consultar informações adicionadas em cada grid , por meio do cursor position:
-> no exemplo abaixo, tem-se que o ponto exato no grid corresponde:
x,y = 39,95 ou 136.5 m x 332.5 m (valores multiplicados pelo dx = dy = 3.5 m)
Está sem altura de edificação (z=0);
Possui árvore de 10 m de copa muito densa;

Tipo de solo é o asfalto.

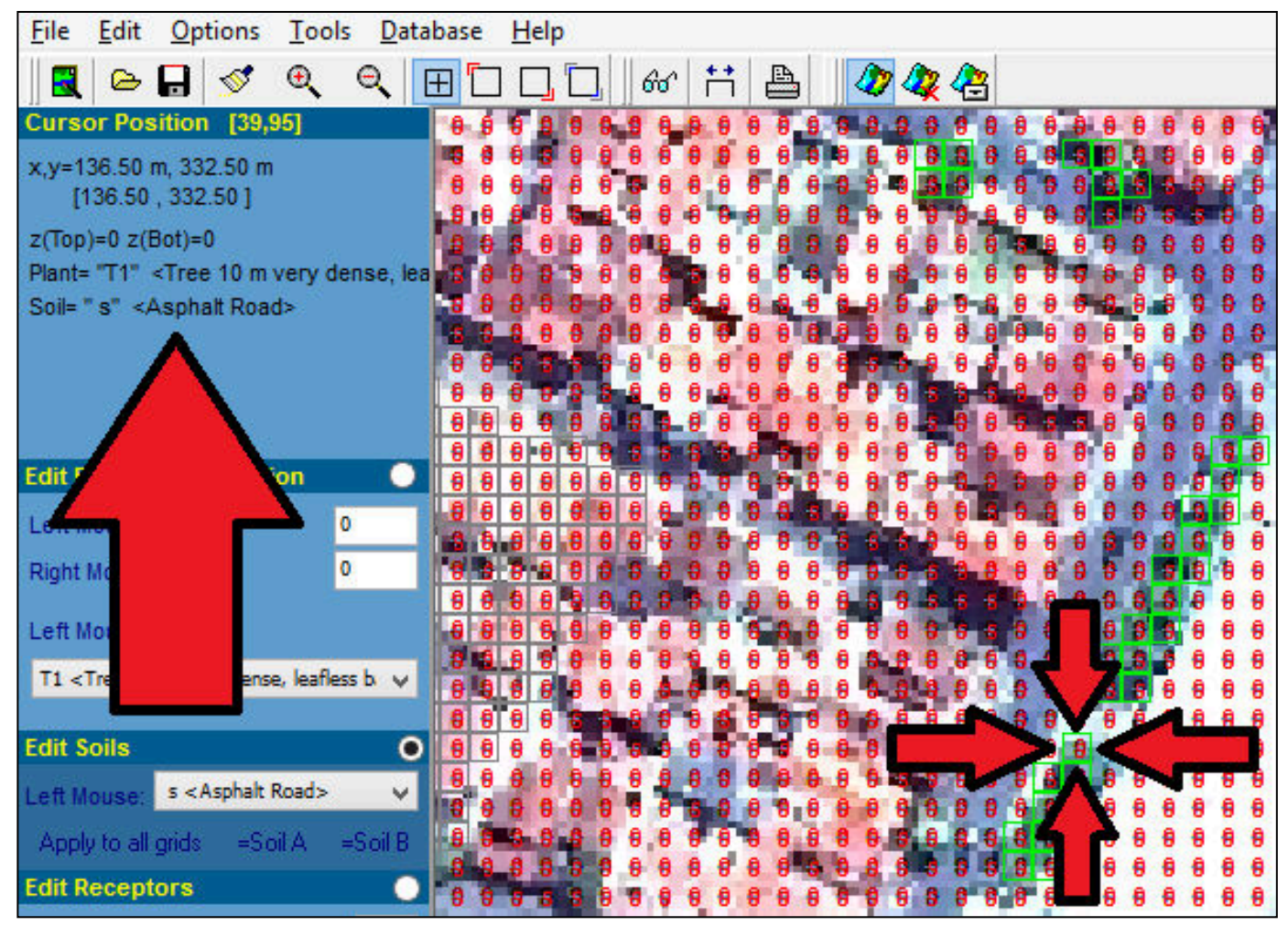

Opcionalmente, pode ser adicionado receptores no modelo, de forma que esses coletem dados simulados. Ex: receptor "15".

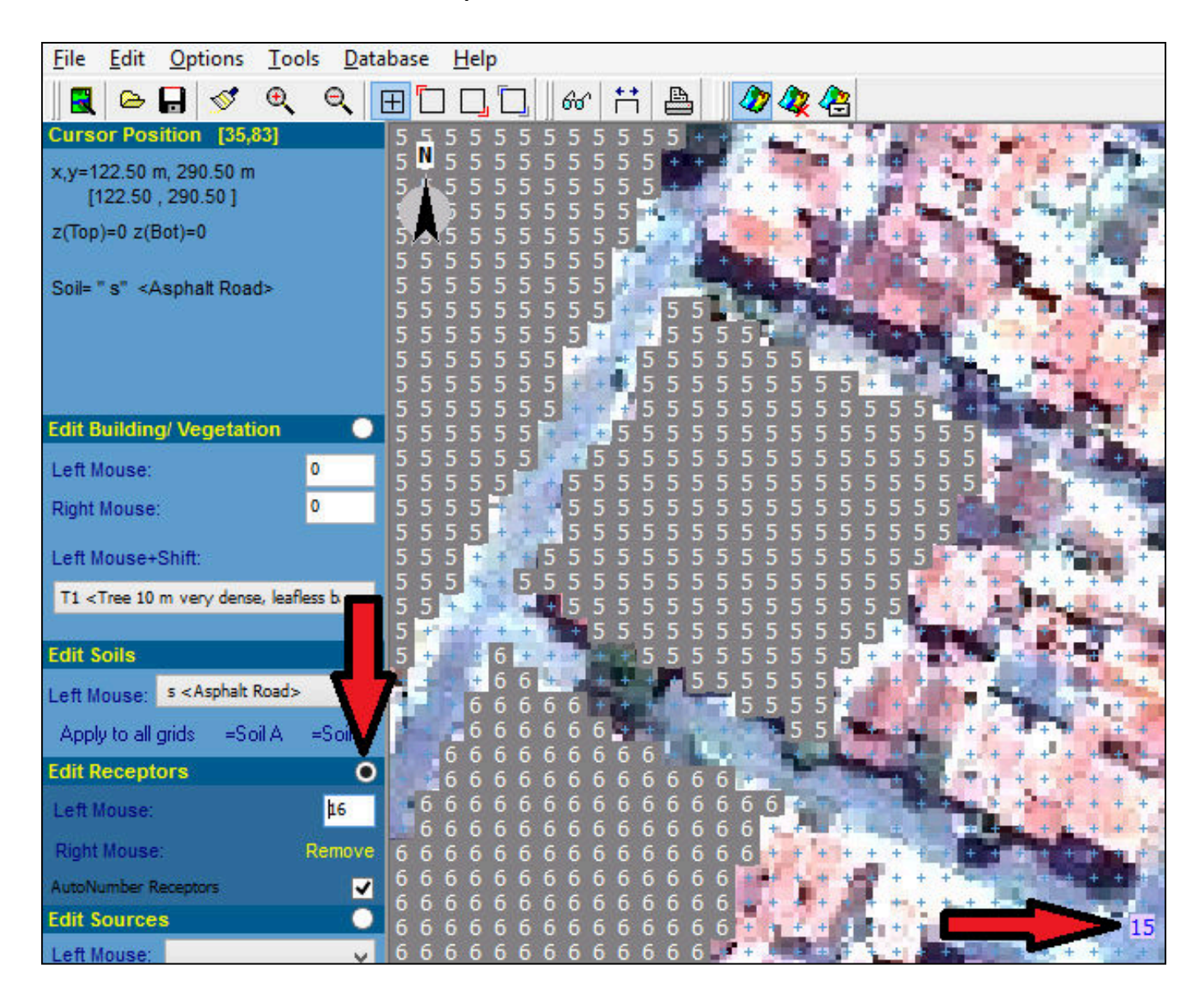

5. Ajustar o dz (em File -> Change Settings): (z-Grids x dz) deve ser pelo menos o dobro da altura do maior edifício (verificação ao término da edição). Ex: maior edifício com 30 m, deixar z-Grids = 20 (máximo = 30, que é o tamanho da grid de simulação) e alterar dz para 4.0 (2 x  $30 \le 20 \times 4$ ). Assim, z máx. do modelo = 80 m. Apply changes.

| Cha                                                                                                    | ange or create mode                                                |  |  |  |  |  |
|----------------------------------------------------------------------------------------------------|--------------------------------------------------------------------|--|--|--|--|--|
| Number of grids and nesting properties                                                                                                    | Geographic Properties                                              |  |  |  |  |  |
| Main model area:                                                                                                    | Model rotation out of                                              |  |  |  |  |  |
| x-Grids: 96 y-Grids: 116 z-Grids: 20                                                                                                    | Location on earth                                                  |  |  |  |  |  |
| Nesting grids around main area:                                                                                                    | Name of location: Pira                                             |  |  |  |  |  |
| Soil profil ID for nesting grids                                                                                                    | Position on earth: Latit                                           |  |  |  |  |  |
| Soil A: I <loamy soil=""> V</loamy>                                                                                                    | Long                                                               |  |  |  |  |  |
| Soil B: I <loamy soil=""> 🗸</loamy>                                                                                                    | Reference time zone:                                               |  |  |  |  |  |
| Grid size and structure in main area                                                                                                    | Nam                                                                |  |  |  |  |  |
| Size of grid cell in meter:                                                                                                    | Refe                                                               |  |  |  |  |  |
| dx= 3.50 dy= 3.50 dz= 4.00 (base height)                                                                                                    |                                                                    |  |  |  |  |  |
| Method of vertical grid generation:                                                                                                    | Georeference                                                       |  |  |  |  |  |
| <ul> <li>equidistant (all dz are equal exprowest grid box)</li> <li>Co-ordiante of lower rig</li> <li>telescoping (dz increases with the ht)</li> </ul> |                                                                    |  |  |  |  |  |
| Telescoping factor (%):                                                                                                    |                                                                    |  |  |  |  |  |
| Start telecoping after height (m): 0.00                                                                                                    | Reference system: <pre> <pre> <pre> <pre> </pre></pre></pre></pre> |  |  |  |  |  |
| Model area description: A brave new area                                                                                                    |                                                                    |  |  |  |  |  |

PS: conferir análise do modelo:

-> (i) análise geométrica e (ii) distância mínima entre edificações e a borda do modelo: ambos precisam estar ok (**em verde**) – Menu Tools -> Model Analyser

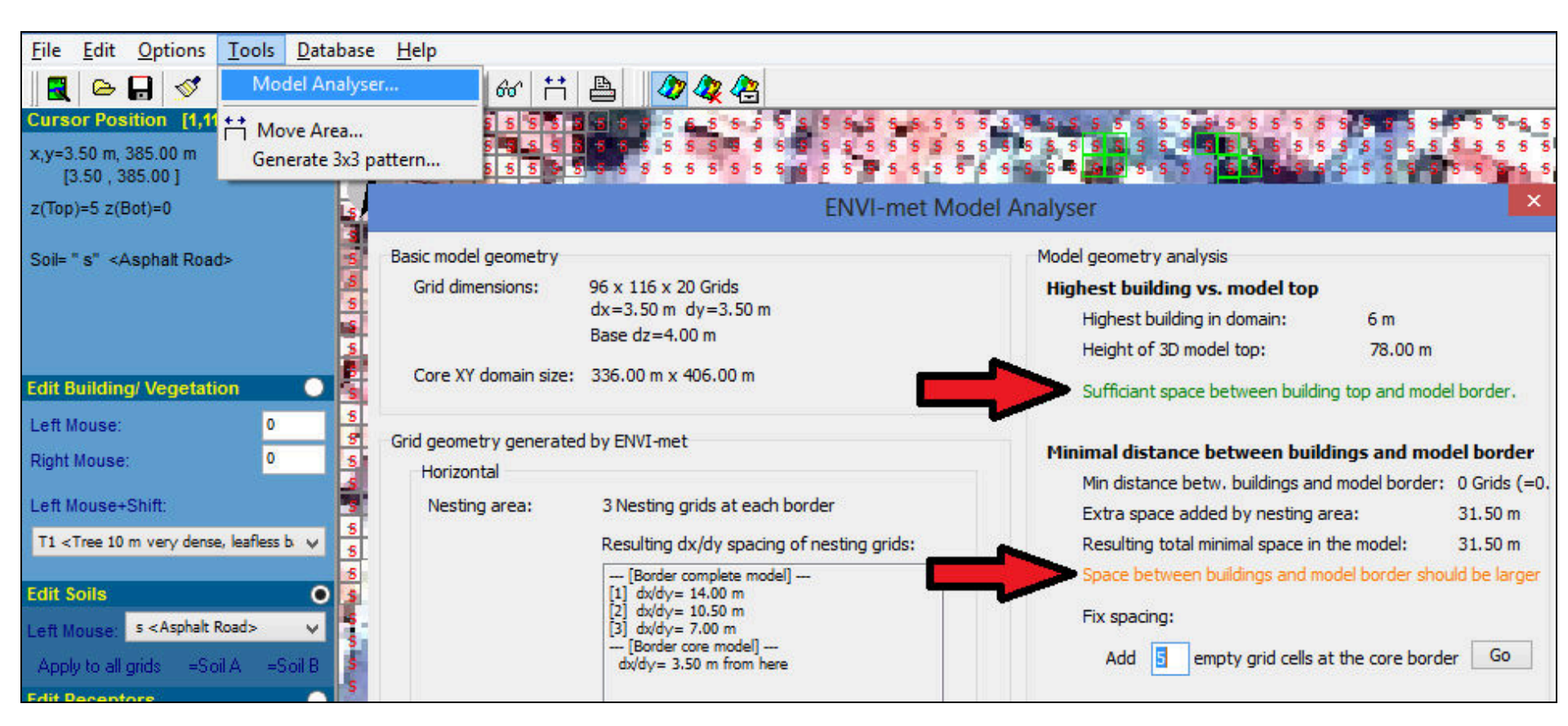

Se não estiverem verdes:

- (i) Aumentar valor de dz (item 5)
- (ii) Aumentar área de borda (próximo passo)

Para aumentar área de borda, alterar o Nr of nesting grids, até o Model Analyser ficar verde:

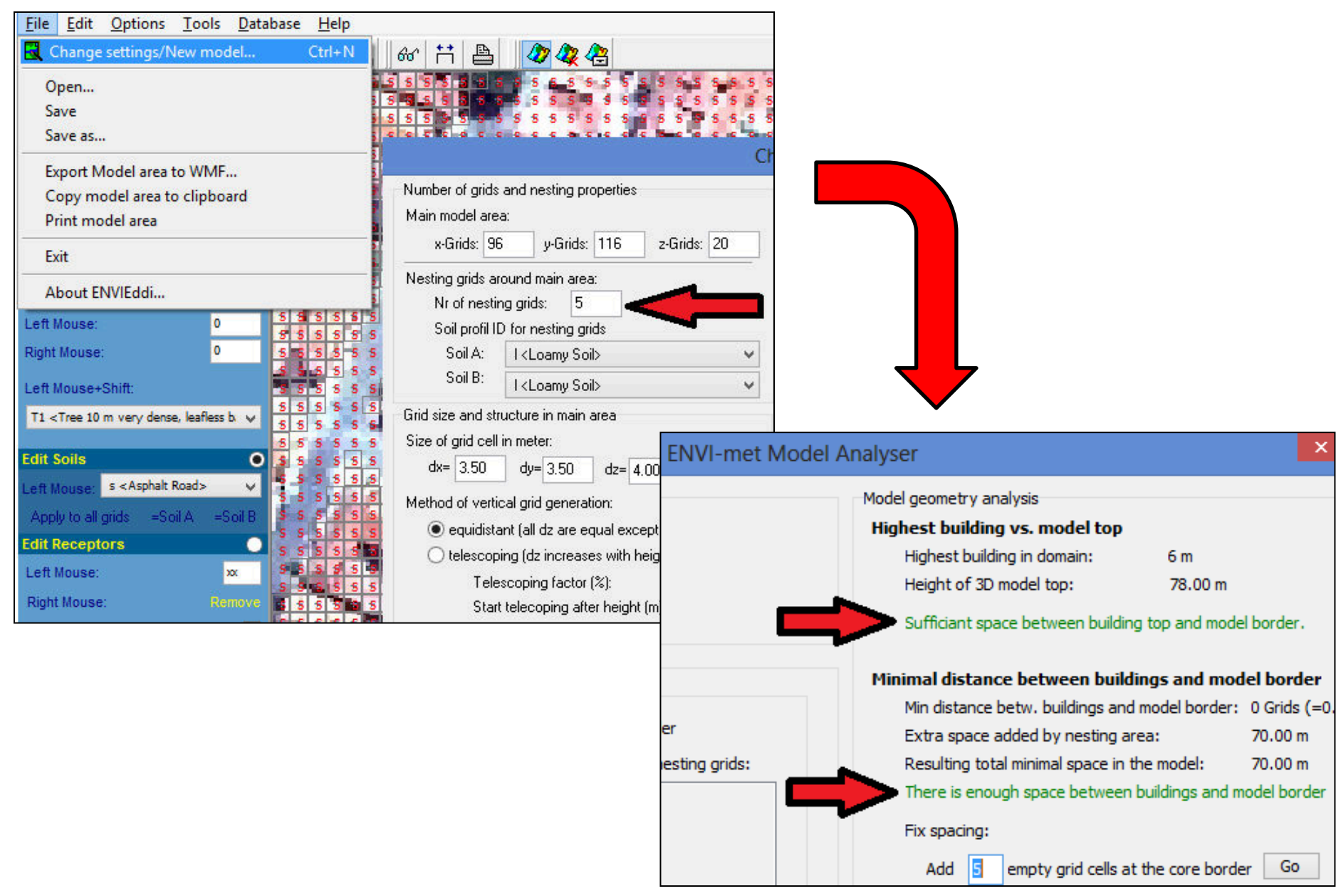

# Ao final da edição da área, salvar o arquivo (File -> Save as...) com a extensão .in e adicioná-lo na pasta input do ENVI-met (por padrão, C:\ENVImet31\input)

| 🔆 Favoritos        | Nome                    | Data de modificaç                  | Тіро                                          | Tamanho  |  |  |
|--------------------|-------------------------|------------------------------------|-----------------------------------------------|----------|--|--|
| 💻 Área de Trabalho | 퉬 Docu                  | 06/03/2014 10:56                   | Pasta de arquivos                             |          |  |  |
| 🚺 Downloads        | 鷆 input                 | 02/06/2014 20:11 Pasta de arquivos |                                               |          |  |  |
| 🖳 Locais recentes  | 🌗 sys.basedata          | 06/03/2014 10:56                   | Pasta de arquivos                             |          |  |  |
|                    | sys.colors              | 06/03/2014 10:56                   | Pasta de arquivos                             |          |  |  |
| 🗃 Bibliotecas      | 퉬 sys.eddi              | 07/03/2014 13:20                   | 20 Pasta de arquivos<br>258 Pasta de arquivos |          |  |  |
| Documentos         | 퉬 sys.leonardo          | 24/05/2014 19:58                   |                                               |          |  |  |
| 📔 Imagens          | 😰 Envimet31.chm         | 05/10/2010 14:26                   | Arquivo de Ajuda                              | 1,274 KB |  |  |
| 🁌 Músicas          | Envimet31.cnt           | 13/11/2008 19:49                   | Arquivo CNT                                   | 5 KB     |  |  |
| Vídeos             | Participation (2014)    | 13/11/2008 19:49                   | Arquivo de Ajuda                              | 5,095 KB |  |  |
|                    | 針 envimet31_100_100.exe | 18/01/2010 20:11                   | Aplicativo                                    | 6,176 KB |  |  |
| Computador         | ╉ envimet31_180_180.exe | 18/01/2010 20:11                   | Aplicativo                                    | 6,176 KB |  |  |
|                    | 針 envimet31_250_250.exe | 18/01/2010 20:09                   | Aplicativo                                    | 6,176 KB |  |  |
| 📭 Rede             | 🛃 ENVImetCedit.exe      | 13/11/2008 19:56                   | Aplicativo                                    | 481 KB   |  |  |
|                    | 🚮 EnvimetEddi.exe       | 30/06/2010 22:02                   | Aplicativo                                    | 2,768 KB |  |  |
|                    | 🚟 EnviStartUp.exe       | 13/11/2008 19:56                   | Aplicativo                                    | 634 KB   |  |  |

6. Fazer o arquivo de configuração (.cf) -> 2° item do ENVI-met (vide configurações do Bruse em: http://www.envi-met.com/htmlhelp/hs60.htm)

# DICAS:

- Evitar começar simulação ao meio-dia, optando pelo período noturno ou nascer do sol; (condições de atmosfera neutra);

- Ter pelo menos 6 horas de simulação para não ter influência da inicialização;

- A temperatura usada é a potencial (http://www.mares.io.usp.br/iof201/c4.html), na qual a temperatura *in situ* pode ser convertida para a potencial:

http://www.shodor.org/os411/courses/\_master/tools /calculators/pottemp/pt1calc.html

| Potential Temperature: |              | K   | Clear Field |
|------------------------|--------------|-----|-------------|
| Temperature:           | 5            | С   | Clear Field |
| Pressure:              | 940          | mb  | Clear Field |
| CALCULATE F            | Reset Values | Cle | ar All      |

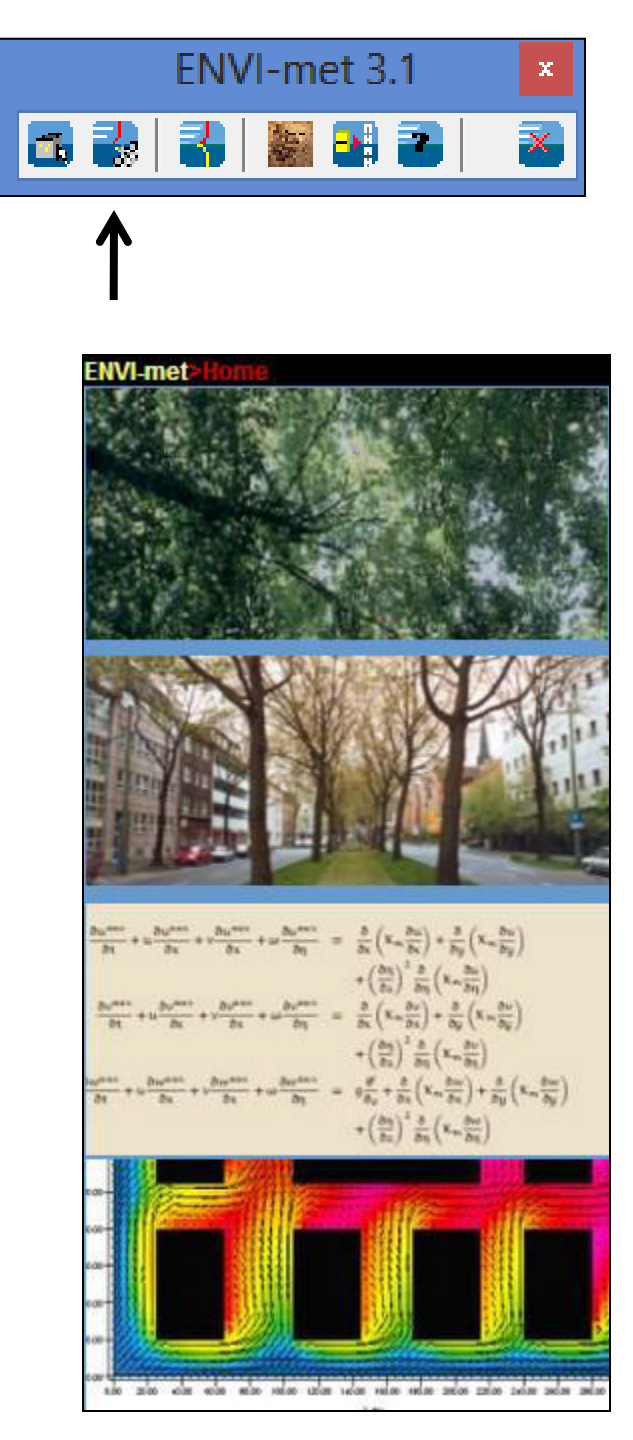

6.1. http://weather.uwyo.edu/upperair/sounding.html -> site para encontrar a temperatura potencial a 2500 m, onde 00Z corresponde às 21h00 do dia anterior e 12Z, 9h00 do dia mostrado (horário de Brasília –> GMT-3). Ver colunas HGHT (m) e TEMP (C) e fazer regressão linear para 2500 m.

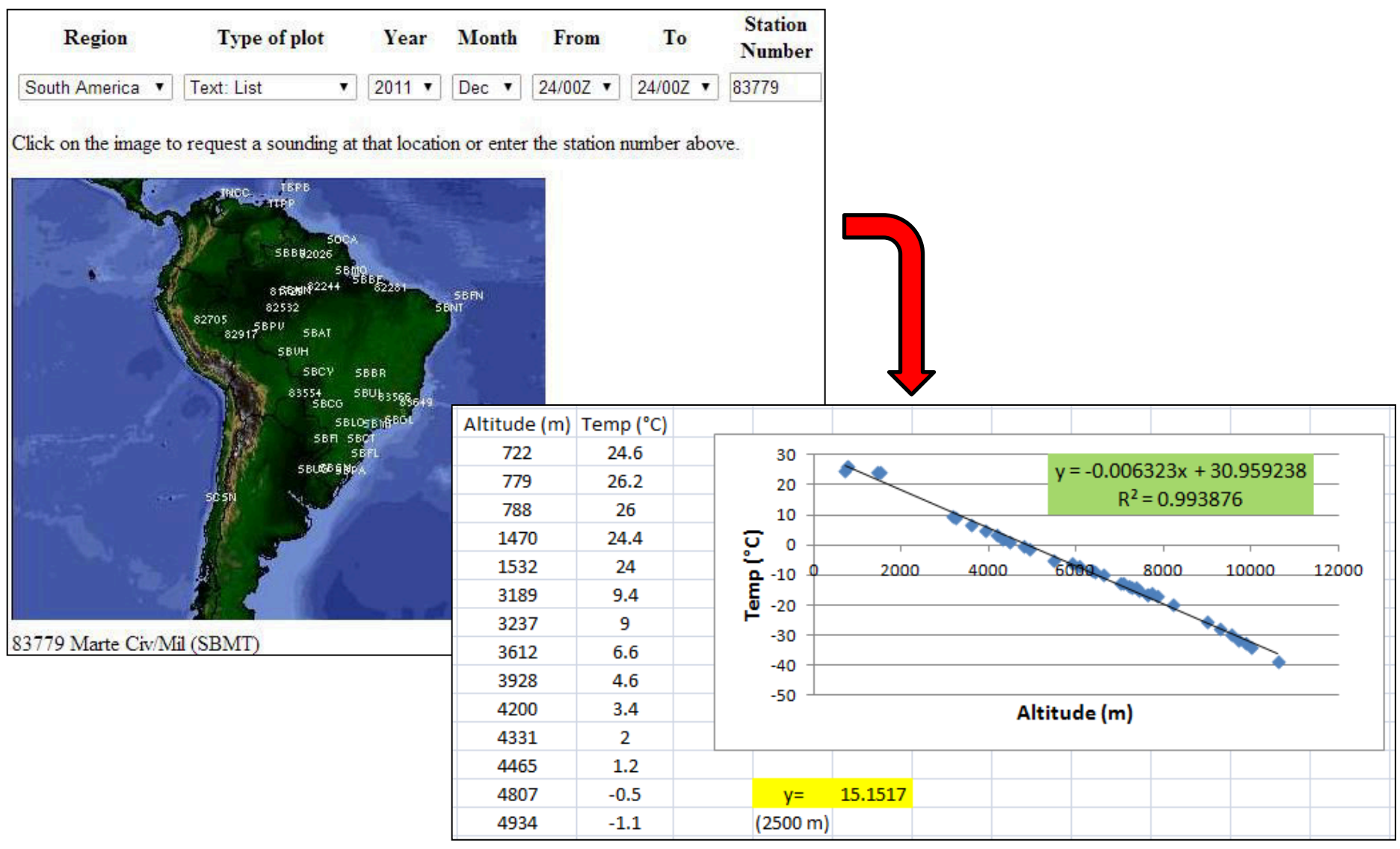

Fazer o gráfico da pressão (PRES hPa) em função da altitude (HGHT m), numa regressão exponencial.

![](_page_20_Figure_1.jpeg)

E, posteriormente, obter a temperatura potencial corrigida, por meio do Shodor, ao entrar com os dados de temperatura e pressão:

> (Correção por meio do Shodor, na qual a pressão em mb equivale a hPa; no caso, temperatura potencial = 311.76)

| Potential Temperature: |              | ] K | Clear Field |  |
|------------------------|--------------|-----|-------------|--|
| Temperature:           | 15.1517      | ] C | Clear Field |  |
| Pressure:              | 760.6963     | mb  | Clear Field |  |
|                        | Reset Values | Cle | ar All      |  |

6.2. http://weather.uwyo.edu/upperair/sounding.html -> site para encontrar a umidade específica a 2500 m, onde 00Z corresponde às 21h00 do dia anterior e 12Z, 9h00 do dia mostrado (horário de Brasília -> GMT-3). Ver colunas HGHT (m) e MIXR (g/kg) e fazer regressão exponencial para 2500 m.

![](_page_21_Figure_1.jpeg)

6.3. http://gis.ncdc.noaa.gov/map/viewer/#app=cdo -> site para variáveis climáticas: Time-Related Maps -> All Observation Times -> Select by rectangle -> escolher a estação meteorológica -> Get selected data -> Access data -> escolher o período -> continue -> concordar com o Inventory Review e pôr o email. Será enviado um link com dados de direção e velocidade do vento (DIR e SPD), temperatura do ar (TEMP), temperatura do nonto de orvalho (DEWP) etc.

|                                                    | Tools:                                |                  |                       |                               |                          | IO CLARO        |        |                      |
|----------------------------------------------------|---------------------------------------|------------------|-----------------------|-------------------------------|--------------------------|-----------------|--------|----------------------|
| Map Themes Time-Related Maps Program Maps All Maps | Paulista                              | Select To        | ols<br>rly Global     |                               | •<br>• ×                 |                 | RA     |                      |
| Hour Sub-Hourly                                    | SP300                                 |                  | Select<br>hold, and ( | <b>By Recta</b><br>draw a rec | ngle<br>tangle on the ma | ANA<br>HOR TOLA | A BARB | ARA' D'O<br>Paulinia |
| Daily                                              |                                       |                  | ~                     | Cry and                       | 2                        |                 |        | Ca                   |
| Monthly                                            | Results                               |                  |                       | 12                            | Y MAL                    |                 |        | ATA TUB              |
| Annual                                             | Hourly Global<br>Use checkboxes below | v for single/mul | tiple data a          | access (ma                    | aximum 100)              |                 |        |                      |
|                                                    | Station                               |                  | AWS                   | WBAN                          | Begin Date               | End Date        | State  | Country              |
| All Observation Times                              | VIRACOPOS                             | Li.              | 837210                | 99999                         | 1951/01/20               | 2014/06/08      | n/a    | BR                   |
|                                                    |                                       |                  |                       |                               |                          |                 | . 1011 | h                    |
|                                                    | Get Selected Data                     |                  | 4                     |                               |                          |                 |        |                      |

D'OE Ilínia

Dica: por meio da Calculadora Vaisala, é possível encontrar umidade relativa do ar, uma vez conhecida a temperatura do ar e do ponto de orvalho:

http://br.vaisala.com/humiditycalculator/vaisala humidity calculator.html?lang=en

Menu -> File -> New Configuration. De modo organizacional, aconselha-se pôr o mesmo nome para os arquivos .in e .cf.

- Input file Model Area -> C:\ENVImet31\input\<nome>.in

- Output Directory -> C:\ENVImet31\output\ (criada automaticamente pelo ENVI-met)
- Start Simulation at Day -> data que será inicializado o modelo

- Start Simulation at Time -> horário que será inicializado o modelo; em virtude da disponibilidade de dados da Universidade de Wyoming (sondagem atmosférica), em conjunto com as recomendações do desenvolvedor Bruse (2009), iniciar às 21:00:00 (para locais com horário de Brasília).

- Save Model State each -> a cada quanto tempo será salvo o modelo
- Database Plants -> C:\ENVImet31\sys.basedata\Plants.dat
- É possível adicionar mais informações de input por meio do Menu -> Add Section

PS: respeitar as unidades exigidas pelo software!

Quanto mais informações complementares for informada (Add Section), mais realista tenderá a ser a simulação.

Exemplo de arquivo .cf:

|                                                                      | ENVImet Configuration Editor          |  |  |  |  |
|----------------------------------------------------------------------|---------------------------------------|--|--|--|--|
| File Edit Add Section Help Window                                    |                                       |  |  |  |  |
|                                                                      | teste_tutorial.cf                     |  |  |  |  |
| <pre>% Basic Configuration File for ENVI-met % MAIN-DATA Block</pre> | Version 3                             |  |  |  |  |
| Name for Simulation (Text):                                          | =teste_tutorial                       |  |  |  |  |
| Input file Model Area                                                | =C:\ENVImet31\input\teste_tutorial.in |  |  |  |  |
| Filebase name for Output (Text):                                     | =teste_tutorial                       |  |  |  |  |
| Output Directory:                                                    | =C:\ENVImet31\output\                 |  |  |  |  |
| Start Simulation at Day (DD.MM.YYYY):                                | =23.12.2011                           |  |  |  |  |
| Start Simulation at Time (HH:MM:SS):                                 | =21:00:00                             |  |  |  |  |
| Total Simulation Time in Hours:                                      | =48.00                                |  |  |  |  |
| Save Model State each ? min                                          | =60                                   |  |  |  |  |
| Wind Speed in 10 m ab. Ground [m/s]                                  | =0.8                                  |  |  |  |  |
| Wind Direction (0:N90:E180:S270:W)                                   | =116                                  |  |  |  |  |
| Roughness Length z0 at Reference Point                               | =0.1                                  |  |  |  |  |
| Initial Temperature Atmosphere [K]                                   | =311.76                               |  |  |  |  |
| Specific Humidity in 2500 m [g Water/kg air]                         | =8.79                                 |  |  |  |  |
| Relative Humidity in 2m [%]                                          | =70.3                                 |  |  |  |  |
| Database Plants                                                      | =C:\ENVImet31\sys.basedata\Plants.dat |  |  |  |  |

Fonte: Série de Dados Climatológicos do Campus Luiz de Queiroz de Piracicaba, SP, disponível em <a href="http://www.leb.esalq.usp.br/postoaut.html">http://www.leb.esalq.usp.br/postoaut.html</a>, considerando velocidade média do vento e direção predominante ao longo do dia.

No exemplo, dados de input referem-se ao dia 23/12/2011 e os outputs corresponderão aos dias 23 (à noite, que serão desconsiderados), 24 e 25/12/2011 (i.e., 48h simuladas); **PS:** Limitações do vento: (i) velocidade constante no processamento (Rosseti, 2013); (ii) ventos inferiores a 0,8 m/s causam instabilidade no modelo (Francisco, 2012).

| ŧ | ţ,                                                                           |                                                                                                    |       |                                                                                                    |                                                                                                    |        |                                                                              | ENVImet Configuration Editor                                                                                                    |
|---|------------------------------------------------------------------------------|----------------------------------------------------------------------------------------------------|-------|----------------------------------------------------------------------------------------------------|----------------------------------------------------------------------------------------------------|--------|------------------------------------------------------------------------------|----------------------------------------------------------------------------------------------------|
|   | File                                                                         | Edit                                                                                                    | Add S | ection                                                                                                    | Help                                                                                                    | Window |                                                                              |                                                                                                    |
|   | <pre>% - % - Nam Inp' Fil Out; Sta Sta Tot Sav Win Rou Ini Spe Rel Dat</pre> | H<br>e foi<br>ut f:<br>ebase<br>put I<br>rt S:<br>rt S:<br>al Si<br>e Moo<br>d Spe<br>d Din<br>ghnes<br>tial<br>cific<br>ative<br>abase |       | POSITIC<br>SOILDA<br>TIMING<br>TIMEST<br>TURBUL<br>RECEPT<br>BUILDIN<br>NESTIN<br>PLANTN<br>LBC-TY<br>SOURCE<br>LOCALE<br>CLOUDS | DN]<br>TA]<br>TA]<br>EPS]<br>ENCE]<br>ORS]<br>IG]<br>GAREA]<br>MODEL]<br>PES]<br>ES]<br>DB]<br>S]<br>ADJUST] |        | for ENVI-me<br>(YY):<br>3S):<br>(s]<br>.270:W)<br>Point<br>(]<br>ater/kg ai: | <pre>teste_tutorial.cf  teste_tutorial =C:\ENVImet31\input\teste_tutorial.in =teste_tutorial =C:\ENVImet31\output\ =23.12.2011 =21:00:00 =48.00 =60 =0.8 =116 =0.1 =311.76 :] =8.79 =70.3 =C:\ENVImet31\sys.basedata\Plants.dat</pre> |

Localização da área na Terra: adicionar essa informação no arquivo .in e não no arquivo .cf; vide <a href="http://www.envi-met.com/htmlhelp/hs40.htm">http://www.envi-met.com/htmlhelp/hs40.htm</a>

A partir da versão 3.1, as seguintes informações foram movidas dos arquivos de configuração para os arquivos de entrada da área, onde estão em melhor posição:

- a informação da rotação
- o número de grades de nidificação
- · o tipo de solo para a área de nidificação
- o lugar da Terra (posição)

Portanto, as seções [ROTATION], [NESTING] e [POSITION] não existem mais no modelo!

| В | 2                                                                                                    |                                                                                                    |                                                                                       |        |                                                               | ENVImet Configuration Editor                                                                                                    |
|---|----------------------------------------------------------------------------------------------------|----------------------------------------------------------------------------------------------------|---------------------------------------------------------------------------------------|--------|---------------------------------------------------------------|----------------------------------------------------------------------------------------------------|
| F | ile Edit                                                                                                    | Add Section                                                                                               | Help                                                                                  | Window |                                                               |                                                                                                    |
| F | <pre>ile Edit ile Edit ile Edi</pre> | Add Section [POSITIO [SOILDA [SOILDA [TIMINO [TIMEST [TURBU [RECEPT [BUILDII [NESTIN [PMV] [PLANT [LBC_TN | Help<br>DN]<br>(TA]<br>(TA]<br>(FPS]<br>(EPS]<br>(ENCE)<br>(ORS]<br>(GAREA<br>(MODEL) | Window | for ENVI-met<br>(YY):<br>(S):<br>(s]<br>270:W)<br>Point<br>(] | <pre>teste_tutorial.cf<br/>Version 3<br/>=teste_tutorial<br/>=C:\ENVImet31\input\teste_tutorial.in<br/>=teste_tutorial<br/>=C:\ENVImet31\output\<br/>=23.12.2011<br/>=21:00:00<br/>=48.00<br/>=60<br/>=0.8<br/>=116<br/>=0.1<br/>=311.76</pre> |
|   | Specific<br>Relative<br>Database                                                                                                    | [LBC-TY<br>[SOURC<br>[LOCAL<br>[CLOUD<br>[SOLAR                                                           | 'PES]<br>ES]<br>DB]<br>S]<br>ADJUST                                                   | ]      | <]<br>ster/kg air]                                            | =311.76<br>=8.79<br>=70.3<br>=C:\ENVImet31\sys.basedata\Plants.dat                                                                                                    |

Dados de solo para três camadas;

| [SOILDATA]                                       | Settings | for | Soil |
|--------------------------------------------------|----------|-----|------|
| Initial Temperature Upper Layer (0-20 cm) [K]=   | 293      |     |      |
| Initial Temperature Middle Layer (20-50 cm) [K]= | 293      |     |      |
| Initial Temperature Deep Layer (below 50 cm)[K]= | 293      |     |      |
| Relative Humidity Upper Layer (0-20 cm) =        | 50       |     |      |
| Relative Humidity Middle Layer (20-50 cm) =      | 60       |     |      |
| Relative Humidity Deep Layer (below 50 cm) =     | 60       |     |      |

| Ĵ | Ļ,                              |                                                |                              |                          |        |                                                    | ENVImet Configuration Editor                                                                                                    |
|---|---------------------------------|------------------------------------------------|------------------------------|--------------------------|--------|----------------------------------------------------|----------------------------------------------------------------------------------------------------|
|   | File                            | Edit                                           | Add Section                  | Help                     | Window |                                                    |                                                                                                    |
| ſ | 3                               |                                                |                              | ON]                      |        |                                                    | teste_tutorial.cf                                                                                                    |
|   | ક -<br>ક -                      | I                                              |                              | 5]                       |        | for ENVI-met                                       | Version 3                                                                                                    |
|   | Nan<br>Ing<br>Fil<br>Out<br>Sta | ne foi<br>out fi<br>lebase<br>oput I<br>art Si | [TIMEST<br>[TURBU<br>[RECEPT | TEPS]<br>LENCE]<br>FORS] |        | (YY):                                              | <pre>=teste_tutorial<br/>=C:\ENVImet31\input\teste_tutorial.in<br/>=teste_tutorial<br/>=C:\ENVImet31\output\<br/>=23.12.2011</pre> |
|   | Sta<br>Tot<br>Sav               | art S:<br>al S:<br>Me Moc                      | (BUILDII<br>(NESTIN          | NG]<br>IGAREA            | ]      | 35):                                               | =21:00:00<br>=48.00<br>=60                                                                                                    |
|   | Wir<br>Rou<br>Ini               | nd Dii<br>nd Dii<br>nghne:<br>itial            | [PMV]<br>[PLANT<br>[LBC-TY   | MODEL                    | ]      | 270:W)<br>Point<br>(]                              | =116<br>=0.1<br>=311.76                                                                                                    |
|   | Spe<br>Rel<br>Dat<br>[SO        | ecific<br>Lative<br>Cabase<br>DILDA1           | [SOURC                       | ES]<br>DB]               |        | iter/kg air]                                       | =8.79<br>=70.3<br>=C:\ENVImet31\sys.basedata\Plants.dat<br>Settings for Soil                                                       |
|   | Ini<br>Ini<br>Ini<br>Rel        | itial<br>itial<br>itial                        | [CLOUD<br>[SOLAR             | IS]<br>ADJUST            | ]      | (0-20 cm)<br>(20-50 cm)<br>below 50 cm)<br>-20 cm) | [K]=293<br>[K]=293<br>[K]=293<br>=50                                                                                               |
|   | Rel<br>Rel                      | lative                                         | Humidity N<br>Humidity I     | =60<br>=60               |        |                                                    |                                                                                                    |

Intervalo de tempo para atualizar informações sobre as variáveis e salvar (em segundos); não utilizar intervalos maiores que o padrão;

| [TIMING]                                | Update & Save Intervalls |
|-----------------------------------------|--------------------------|
| Update Surface Data each ? sec          | =30.0                    |
| Update Wind field each ? sec            | =900                     |
| Update Radiation and Shadows each ? sec | =600                     |
| Update Plant Data each ? sec            | =600                     |

| ĺ | Ļ,                     |                                                                              |                     |           |                  |          |                      | ENVImet Configuration Editor          |
|---|------------------------|------------------------------------------------------------------------------|---------------------|-----------|------------------|----------|----------------------|---------------------------------------|
|   | File E                 | dit                                                                          | Add Sect            | ion       | Help             | Window   | _                    |                                       |
| ľ | 3                      |                                                                              | [PC                 | SITI      | ON]              |          |                      | teste_tutorial.cf                     |
|   | Inpu                   | [SOILDATA]                                                                   |                     |           |                  |          |                      | =C:\ENVImet31\input\teste_tutorial.in |
|   | File                   | base                                                                         | [T]                 | /IN       | G]               | _        |                      | =teste_tutorial                       |
|   | Star                   | ut I<br>t Si                                                                 | [[T]]               | /IEST     | TEPS]            |          | (YY) :               | =C:\ENVImet31\output\<br>=23.12.2011  |
|   | Star                   | t S:                                                                         | (TU                 | RBU       | LENCE]           |          | SS):                 | =21:00:00                             |
|   | Tota                   | 1 S:                                                                         | IRF                 | CEP       | TORSI            |          |                      | =48.00                                |
|   | Wind                   | MOC<br>SD6                                                                   | [D]                 |           | NG1              |          | (s)                  | =60                                   |
|   | Wind                   | Id Dia<br>Ighnes [NESTINGAREA]                                               |                     |           |                  | 270:W)   | =116                 |                                       |
|   | Roug                   |                                                                              |                     |           | 1                | Point    | =0.1                 |                                       |
|   | Spec                   | Initial     [PMV]       Specific     Initial       Relative     [PLANTMODEL] |                     |           |                  |          | ij<br>ater/kg air]   | =311.76                               |
|   | Rela                   |                                                                              |                     |           |                  | .]       |                      | =70.3                                 |
|   | Data                   | base                                                                         | [LB                 | C-T)      | (PES]            |          |                      | =C:\ENVImet31\sys.basedata\Plants.dat |
|   | Init                   | LDA1<br>ial                                                                  | 150                 |           | -<br>FSI         |          | (0-20 cm)            | Settings for Soil<br>[K1=293          |
|   | Init                   | ial                                                                          | 100                 | C         |                  |          | (20-50 cm)           | [K]=293                               |
|   | Init                   | ial                                                                          | [LC                 | CAL       | DBJ              |          | pelow 50 cm)         | [K]=293                               |
|   | Rela                   | Relative [CLOUDS]                                                            |                     |           |                  |          | -20 cm)<br>20-50 cm) | =50                                   |
|   | Relative [SOLARADJUST] |                                                                              |                     |           |                  | ]        | Low 50 cm)           | =60                                   |
|   | [TIM                   | ING                                                                          |                     |           |                  |          | ,                    | _Update & Save Intervalls             |
|   | Upda                   | te S<br>te S                                                                 | Surface<br>lind fie | Dat<br>1d | a each<br>each 2 | ? sec    |                      | =30.0                                 |
|   | Upda                   | te P                                                                         | Radiatio            | n a       | nd Sha           | dows eac | h ? sec              | =600                                  |
|   | Upda                   | te I                                                                         | Plant Da            | ta        | each ?           | sec      |                      | =600                                  |

Intervalo de tempo para o cálculo da posição do sol; valor máximo de 10 s;

| [TIMESTEPS]                             | Dynamical Timesteps |
|-----------------------------------------|---------------------|
| Sun height for switching dt(0) -> dt(1) | =40                 |
| Sun height for switching dt(1) -> dt(2) | =50                 |
| Time step (s) for interval 1 dt(0)      | =10.0               |
| Time step (s) for interval 2 dt(1)      | =5.0                |
| Time step (s) for interval 3 dt(2)      | =2.0                |

| ĺ | l.                   |                            | ENVImet Configuration Editor          |
|---|----------------------|----------------------------|---------------------------------------|
|   | File Edit            | Add Section Help Window    |                                       |
| ľ | -                    |                            | teste_tutorial.cf                     |
|   | Save Mod             | [SOILDATA]                 | =60                                   |
|   | Wind Spe             | [TIMING]                   | (s] =0.8                              |
|   | Wind Dis<br>Roughnes | [TIMESTEPS]                | 270:W) =116<br>Point =0.1             |
|   | Initial              | [TURBULENCE]               | (] =311.76                            |
|   | Specific             | [RECEPTORS]                | ater/kg air] =8.79<br>=70.3           |
|   | Database             | [BUILDING]                 | =C:\ENVImet31\sys.basedata\Plants.dat |
|   | [SOILDA1             | [NESTINGAREA]              | Settings for Soil                     |
|   | Initial              | [PMV]                      | (20-50 cm) [K]=293                    |
| I | Initial              | []                         | pelow 50 cm)[K]=293                   |
| I | Relative             | [PLANTMODEL]               | -20 cm) =50                           |
|   | Relative             | [LBC-TYPES]                | 20-50 cm) =60                         |
|   | [TIMING]             | [SOURCES]                  | Update & Save Intervalls              |
|   | Update (             | [LOCALDB]                  | =30.0                                 |
| I | Update V             |                            | =900                                  |
| I | Update 1             | [CLOUDS]                   | =600                                  |
|   | [TIMESTH             | [SOLARADJUST]              | Dynamical Timesteps                   |
| I | Sun heig             | tor switching dt(0) -      | > dt(1) =40                           |
| I | Sun heig             | ht for switching dt(1) -:  | > dt(2) =50                           |
| I | Time ste             | ep (s) for interval 1 dt() | 0) =10.0                              |
|   | Time ste             | ep (s) for interval 2 dt(  | 1) =5.0                               |
|   | Time ste             | ep (s) for interval 3 dt(; | 2) =2.0                               |

Turbulência: modelos de fechamento para equações de estado para 1D (ABL) e 3D;

![](_page_29_Figure_2.jpeg)

| Ĵ | ļ,                                                                                                    |                                                              |     |                                                                                                    |                                                                                                    |        |                                                                                                    |                                                                                                    | ENVImet Configuration Editor                                                                                      |
|---|----------------------------------------------------------------------------------------------------|--------------------------------------------------------------|-----|----------------------------------------------------------------------------------------------------|----------------------------------------------------------------------------------------------------|--------|----------------------------------------------------------------------------------------------------|----------------------------------------------------------------------------------------------------|----------------------------------------------------------------------------------------------------|
|   | File                                                                                                    | Edit                                                         | Add | Section                                                                                                    | Help                                                                                                    | Window | _                                                                                                    |                                                                                                    |                                                                                                    |
|   | File<br>File<br>Ini<br>Spe<br>Rel<br>Dat<br>[SO<br>Ini<br>Ini<br>Rel<br>Rel<br>(TI<br>Upd<br>Upd<br>Upd<br>Upd<br>Upd<br>Upd<br>Upd<br>Upd | Edit<br>Edit<br>Edit<br>Edit<br>Edit<br>Edit<br>Edit<br>Edit | Add | Section<br>[POSITIC<br>[SOILDA<br>[TIMING<br>[TIMEST<br>[TURBUI<br>[RECEPT<br>[BUILDIN<br>[NESTIN<br>[PLANT]<br>[LBC-TY<br>[SOURC<br>[LOCAL]<br>[CLOUD<br>[SOLAR/ | Help<br>DN]<br>TA]<br>EPS]<br>EPS]<br>ENCE]<br>ORS]<br>GAREA]<br>MODEL]<br>PES]<br>ES]<br>DB]<br>S]<br>ADJUST] | Window | <pre>(]<br/>iter/kg air;<br/>(0-20 cm)<br/>(20-50 cm)<br/>pelow 50 cm)<br/>-20 cm)<br/>20-50 cm)<br/>10w 50 cm)<br/>10w 50 cm)<br/>1 ? sec<br/>&gt; dt(1)<br/>&gt; dt(2)<br/>))<br/>1)<br/>*</pre> | test<br>=311.7<br>=8.79<br>=70.3<br>=C:\EN<br>Sec<br>[K]=293<br>[K]=293<br>[K]=293<br>[K]=293<br>[K]=293<br>[K]=293<br>=50<br>=60<br>=60<br>Update<br>=30.0<br>=900<br>=600<br>=600<br>=600<br>=600<br>=600<br>=600<br>=60 | e_tutorial.cf<br>6<br>VImet31\sys.basedata\Plants.dat<br>ttings for Soil<br>& Save Intervalls<br>amical Timesteps |
|   | [TURBULENCE]Options Turbulence Model<br>Turbulence Closure ABL (0:diagn.,1:prognos.) =1<br>Turbulence Closure 3D Modell (0:diag.,1:prog)=2 |                                                              |     |                                                                                                    |                                                                                                    |        |                                                                                                    |                                                                                                    |                                                                                                    |
|   | Upper Boundary for e-epsilon (0:clsd.,1:op.) =0                                                                                            |                                                              |     |                                                                                                    |                                                                                                    |        |                                                                                                    |                                                                                                    |                                                                                                    |

Receptores: adicionar a posição do receptor no grid e o tempo que deseja salvar os resultados simulados. Servem para comparar medido com simulado, na qual pode-se ter valores de variáveis climáticas no exato ponto;

![](_page_30_Picture_2.jpeg)

| 3                                                    |                                                                                                    | ENVImet Configuration Editor                                                                        |  |  |  |  |  |  |
|------------------------------------------------------|----------------------------------------------------------------------------------------------------|----------------------------------------------------------------------------------------------------|--|--|--|--|--|--|
| File Edit                                            | Add Section Help Window                                                                                                    |                                                                                                    |  |  |  |  |  |  |
| Longitu                                              | [POSITION]<br>[SOILDATA]                                                                                                    | teste_tutorial.cf<br>=-45.0                                                                         |  |  |  |  |  |  |
| [SOILDA]<br>Initial<br>Initial<br>Initial<br>Relativ | [TIMING]<br>[TIMESTEPS]<br>[TURBULENCE]                                                                                                    | Settings for Soil<br>(0-20 cm) [K]=293<br>(20-50 cm) [K]=293<br>below 50 cm) [K]=293<br>-20 cm) =50 |  |  |  |  |  |  |
| Relativ<br>Relativ<br>[TIMING<br>Update              | [RECEPTORS]<br>[BUILDING]                                                                                                    | 20-50 cm) =60<br>Low 50 cm) =60<br>Update & Save Intervalls<br>=30.0                                |  |  |  |  |  |  |
| Update<br>Update<br>Update                           | [PMV]<br>[PLANTMODEL]                                                                                                    | =900<br>1 ? sec =600<br>=600                                                                        |  |  |  |  |  |  |
| Sun hei<br>Sun hei<br>Time st                        | [LBC-TYPES]<br>[SOURCES]                                                                                                    | Dynamical Timesteps<br>dt(1) =40<br>dt(2) =50<br>)) =10.0                                           |  |  |  |  |  |  |
| Time st<br>Time st<br>(TURBUL)<br>Turbule            | [CLOUDS]<br>[SOLARADJUST]                                                                                                    | 1) =5.0<br>2) =2.0<br>Options Turbulence Model<br>.1:prognos.) =1                                   |  |  |  |  |  |  |
| Turbule<br>Upper B<br>(RECEPTO<br>RECEPTO<br>%rem    | Turbulence Closure 3D Modell (U:diag.,1:prog)=2<br>Upper Boundary for e-epsilon (0:clsd.,1:op.) =0<br>[RECEPTORS]<br>RECEPTOR 1 Co-ordinate =42,46<br>%remove line above if your receptors are in the area input file<br>Save Receptors each 2 min = 50.0 |                                                                                                    |  |  |  |  |  |  |

Características dos edifícios, como temperatura interna, transmissão térmica e albedo;

| [BUILDING]                                   | Building properties |
|----------------------------------------------|---------------------|
| Inside Temperature [K]                       | = 293               |
| Heat Transmission Walls [W/m <sup>s</sup> K] | =1.94               |
| Heat Transmission Roofs [W/m <sup>s</sup> K] | =6                  |
| Albedo Walls                                 | =0.2                |
| Albedo Roofs                                 | =0.3                |

![](_page_32_Figure_0.jpeg)

Condições de insolação para o modelo 1D: minimizar o efeito do entorno que não está modelado; adicionar essa informação no arquivo .in e não no .cf; vide <a href="http://www.envi-met.com/htmlhelp/hs40.htm">http://www.envi-met.com/htmlhelp/hs40.htm</a>

A partir da versão 3.1, as seguintes informações foram movidas dos arquivos de configuração para os arquivos de entrada da área, onde estão em melhor posição:

- a informação da rotação
- o número de grades de nidificação
- o tipo de solo para a área de nidificação
- o lugar da Terra (posição)

Portanto, as seções [ROTATION], [NESTING] e [POSITION] não existem mais no modelo!

| E | F.                   |                                      | ENVImet Configuration Editor                 |  |  |
|---|----------------------|--------------------------------------|----------------------------------------------|--|--|
|   | File Edit            | Add Section Help Window              |                                              |  |  |
| ſ | 3                    |                                      | teste_tutorial.cf                            |  |  |
|   | Relative             |                                      | ow 50 cm) =60                                |  |  |
|   | [TIMING]<br>Update { |                                      | Update & Save Intervalls<br>=30.0            |  |  |
|   | Update V             | [TIMESTEPS]                          | =900                                         |  |  |
|   | Update I<br>Update I | [TURBULENCE]                         | 1 ? sec =600<br>=600                         |  |  |
|   | [TIMESTI             | [RECEPTORS]                          | Dynamical Timesteps                          |  |  |
|   | Sun heig             | [BUILDING]                           | dt(1) = 40                                   |  |  |
|   | Time ste             | [NESTINGAREA]                        | ) =10.0                                      |  |  |
|   | Time ste             | [PMV]                                | .) =5.0                                      |  |  |
|   | [TURBULI             | [PLANTMODEL]                         | Options Turbulence Model                     |  |  |
|   | Turbuler             | [LBC-TYPES]                          | 1:prognos.) =1                               |  |  |
|   | Upper Bo             | [SOURCES]                            | 11ag.,1:prog)=2<br>11sd.,1:op.) =0           |  |  |
|   | [RECEPT(             | [LOCALDB]                            |                                              |  |  |
|   | %remo                |                                      | =42,46<br>reptors are in the area input file |  |  |
|   | Save Red             |                                      | =60.0                                        |  |  |
|   | [BUILDIN<br>Inside 1 | [SOLANADJOST]                        | Building properties<br>= 293                 |  |  |
|   | Heat Tra             | nsmission Walls [W/m <sup>s</sup> K] | =1.94                                        |  |  |
|   | Heat Tra             | nsmission Roofs [W/mºK]              | =6                                           |  |  |
|   | Albedo W             | loofs                                | =0.2<br>=0.3                                 |  |  |

Dados para o PMV, índice de conforto proposto por Fanger (1972);

| [PMV]                          | Settings for PMV-Calculation |
|--------------------------------|------------------------------|
| Walking Speed (m/s)            | =1.3                         |
| Energy-Exchange (Col. 2 M/A)   | =116                         |
| Mech. Factor                   | =0.0                         |
| Heattransfer resistance cloths | =0.5                         |

| 25                                                                                                    | ENVImet Configuration Editor                                              |                                                                                                    |  |  |  |  |  |
|----------------------------------------------------------------------------------------------------|---------------------------------------------------------------------------|----------------------------------------------------------------------------------------------------|--|--|--|--|--|
| File Edit                                                                                                    | Add Section Help Window                                                   |                                                                                                    |  |  |  |  |  |
| Update 1<br>(TIMEST)                                                                                                    | [POSITION]<br>[SOILDATA]<br>[TIMING]                                      | teste_tutorial.cf<br>=600<br>Dynamical Timesteps                                                                                                    |  |  |  |  |  |
| Sun heid<br>Sun heid<br>Time sto<br>Time sto<br>(TURBULI<br>Turbuler<br>Turbuler                                                                        | [TIMESTEPS]<br>[TURBULENCE]<br>[RECEPTORS]<br>[BUILDING]<br>[NESTINGAREA] | <pre>&gt; dt(1) =40<br/>&gt; dt(2) =50<br/>)) =10.0<br/>1) =5.0<br/>2) =2.0<br/>Options Turbulence Model<br/>1:prognos.) =1<br/>diag.,1:prog)=2</pre> |  |  |  |  |  |
| Upper Ba<br>[RECEPTO]<br>RECEPTO]<br>%rema<br>Save Rea<br>[BUILDI]<br>Inside 3<br>Heat Tra<br>Heat Tra                                                  | [PMV]<br>[PLANTMODEL] (LBC-TYPES]<br>[SOURCES]<br>[LOCALDB]<br>[CLOUDS]   | =42,46<br>eptors are in the area input file<br>=60.0<br>Building properties<br>= 293<br>=1.94<br>=6                                                   |  |  |  |  |  |
| Albedo V<br>Albedo I<br>[SOLARADJUST]<br>[PMV]<br>Walking Speed (m/s)<br>Energy-Exchange (Col. 2 M/A)<br>Mech. Factor<br>Heattransfer resistance cloths |                                                                           | =0.2<br>=0.3<br>Settings for PMV-Calculation<br>=1.3<br>=116<br>=0.0<br>=0.5                                                                          |  |  |  |  |  |

Definições para plantas:

- Deardorff (estimado) ou Jacobs (fisiologia)
- Concentração de CO<sub>2</sub>;

![](_page_34_Figure_4.jpeg)

| -                         |                                                       | ENVImet Configuration Editor       |
|---------------------------|-------------------------------------------------------|------------------------------------|
| <u>F</u> ile <u>E</u> dit | Add Section Help Window                               |                                    |
|                           | [POSITION]                                            | teste_tutorial.cf                  |
| Time ste                  | [SUILDATA]                                            | .) =5.0                            |
| Time ste                  | [TIMING]                                              | 2) =2.0                            |
| Turbuler                  | [TIMESTEPS]                                           | (1:prognos.) =1                    |
| Turbuler                  | [TURBULENCE]                                          | liag.,1:prog)=2                    |
| Upper Bo                  | [RECEPTORS]                                           | :lsd.,1:op.) =0                    |
| RECEPTOR                  | [BUILDING]                                            | =42,46                             |
| %rem                      |                                                       | reptors are in the area input file |
| Save Red                  |                                                       | =60.0<br>Ruilding properties       |
| Inside 1                  | [PMV]                                                 | = 293                              |
| Heat Tra                  | [PLANTMODEL]                                          | =1.94                              |
| Heat Tra<br>Albedo V      | [LBC-TYPES]                                           | =6<br>=0.2                         |
| Albedo H                  | [SOURCES]                                             | =0.3                               |
| [NESTING                  | [LOCALDB]                                             | Settings for nesting               |
| Include                   |                                                       | area (0:n,1:y) =1<br>(0:n,1:y) =0  |
| [PMV]                     |                                                       | Settings for PMV-Calculation       |
| Walking                   | [SOLARADJUST]                                         | =1.3                               |
| Energy-Mech E             | (xchange (Col. 2 M/A)                                 | = =116<br>=0.0                     |
| Heattran                  | sfer resistance cloths                                | =0.5                               |
| [PLANTMO                  | DEL]                                                  | Settings for plant model           |
| Backgrou                  | res. approach (1=Deardor<br>und CO2 concentration [pp | ff, 2=A-gs) =2<br>ml =350          |

Define o tipo de fronteira lateral para:

- T e q (temperatura e umidade)
- TKE e ε (variáveis de turbulência energia cinética de

turbulência e taxa de dissipação)

```
[LBC-TYPES] ______Types of lateral boundary conditions
LBC for T and q (1:open, 2:forced, 3:cyclic) =1
LBC for TKE (1:open, 2:forced, 3:cyclic) =2
```

| ENVImet Confi |                                                                        |      |           |        |                       | ENVImet Configuration Editor         |  |
|---------------|------------------------------------------------------------------------|------|-----------|--------|-----------------------|--------------------------------------|--|
|               | File Edit                                                              | Ado  | d Section | Help   | Window                |                                      |  |
| ľ             | 3                                                                      |      | [POSITI   | ON]    |                       | teste_tutorial.cf                    |  |
|               | Time st                                                                | ÷e   | ISOILDA   | ATAJ   |                       | 2) =2.0                              |  |
|               | [TURBU                                                                 | . F  | [TIMING   | 5]     |                       | Options Turbulence Model             |  |
|               | Turbul                                                                 | 1    | [TIMEST   | reps]  |                       | l:prognos.) =1<br>liag_l:prog)=2     |  |
|               | Upper 1                                                                | Be   | (TURBU    | LENCE] |                       | :lsd.,1:op.) =0                      |  |
|               | RECEPT                                                                 | )I   | [RECEPT   | TORS]  |                       | =42,46                               |  |
|               | &rei                                                                   | nc   | [BUILDI   | NG]    |                       | eptors are in the area input file    |  |
|               | [BUILD]                                                                | 1    | [NESTIN   | GAREA  | ]                     | Building properties                  |  |
|               | Inside                                                                 | 1    | [PMV]     |        |                       | = 293                                |  |
|               | Heat T:                                                                | e.   |           |        | ,                     | =1.94                                |  |
|               | Albedo                                                                 | V    | [PLAINT   | NODEL  | 1                     | =0.2                                 |  |
|               | Albedo                                                                 | 1    | [LBC-TY   | (PES]  | _                     | =0.3                                 |  |
|               | [PMV]                                                                  | _    | [SOURC    | ES]    |                       | Settings for PMV-Calculation         |  |
|               | Walking<br>Energy                                                      | 1    | [LOCAL    | DB]    | •                     | =1.3<br>=116                         |  |
|               | Mech.                                                                  | Ta . | ICLOUD    | IS1    |                       | =0.0                                 |  |
|               | Heattra                                                                | I    |           |        | ,                     | =0.5                                 |  |
|               | [PLANT]                                                                | 10   | ISOLAK    | ADJUST | llearder              | Settings for plant model             |  |
|               | Background CO2 concentration [ppm                                      |      |           | centra | tion [ppr             | n] =350                              |  |
|               | [LBC-TYPES]                                                            |      |           |        |                       | Types of lateral boundary conditions |  |
|               | LBC for T and q (1:open, 2:forced<br>LBC for TKE (1:open, 2:forced, 3: |      |           |        | 2:forced<br>orced, 3: | d, 3:cyclic) =1<br>:cyclic) =2       |  |

Dados de input mais complexo (Bruse, 2009); referem-se aos tipos de poluentes emitidos (gás e/ou particulado);

| [SOURCES]                             | Type of emitted gas/particle |
|---------------------------------------|------------------------------|
| Name of component                     | =PM10                        |
| Type of component                     | =PM                          |
| Particle Diameter in [µm] (0 for gas) | =10                          |
| Particle Density [g/cm <sup>3</sup> ] | =1                           |
| Update interval for emission rate [s] | =600                         |

| 36                                         | ENVImet Configuration Editor |                                      |  |  |  |  |
|--------------------------------------------|------------------------------|--------------------------------------|--|--|--|--|
| File Edit A                                | dd Section Help Window       |                                      |  |  |  |  |
|                                            |                              | teste_tutorial.cf                    |  |  |  |  |
| RECEPTOR                                   | [SOILDATA]                   | =42,46                               |  |  |  |  |
| %remo                                      | [TIMING]                     | eptors are in the area input file    |  |  |  |  |
| Save Rec                                   | [TIMESTEPS]                  | =60.0<br>Puilding properties         |  |  |  |  |
| Inside 1                                   | ITURBULENCE1                 | = 293                                |  |  |  |  |
| Heat Tra                                   |                              | =1.94                                |  |  |  |  |
| Heat Tra                                   | [RECEPTORS]                  | =6                                   |  |  |  |  |
| Albedo V                                   | [BUILDING]                   | =0.2                                 |  |  |  |  |
| [PMV]                                      | [NESTINGAREA]                | -0.3<br>Settings for PMV-Calculation |  |  |  |  |
| Walking                                    |                              | =1.3                                 |  |  |  |  |
| Energy-H                                   |                              | =116                                 |  |  |  |  |
| Mech. Fa                                   | [PLANTMODEL]                 | =0.0                                 |  |  |  |  |
| Heattrai                                   | [LBC-TYPES]                  | =0.5                                 |  |  |  |  |
| Stomata                                    | [SOURCES]                    | if, 2=A-gs) =2                       |  |  |  |  |
| Backgrou                                   |                              | n] =350                              |  |  |  |  |
| [LBC-TY]                                   | [LOCALDB]                    | Types of lateral boundary conditions |  |  |  |  |
| LBC for                                    | [CLOUDS]                     | 1, 3:cyclic) =1                      |  |  |  |  |
| I SOURCES                                  | [SOLARADJUST]                | Type of emitted gas/particle         |  |  |  |  |
| Name of co                                 | omponent                     | =PM10                                |  |  |  |  |
| Type of co                                 | omponent                     | =PM                                  |  |  |  |  |
| Particle I                                 | Diameter in [µm] (O for      | gas) =10                             |  |  |  |  |
| Particle I                                 | Density [g/cm <sup>3</sup> ] | =1                                   |  |  |  |  |
| Opdate interval for emission rate [s] =600 |                              |                                      |  |  |  |  |

Você pode preparar seu próprio banco de dados para plantas e partículas: basta indicar o diretório;

[LOCALDB]
Filename additional plants =
Filename additional sources =C:\ENVImet31\sys.basedata\mysources.dat

| Ē | F.                   |                              | ENVImet Configuration Editor                     |
|---|----------------------|------------------------------|--------------------------------------------------|
| F | File Edit            | Add Section Help Window      |                                                  |
| ſ | 3                    | [POSITION]                   | teste_tutorial.cf                                |
|   | (BUILDIN             | [SOILDATA]                   | Building properties                              |
|   | Inside 1             | [TIMING]                     | = 293                                            |
|   | Heat Tra             | [TIMESTEPS]                  | =1.94                                            |
|   | Albedo V             | (TURBULENCE)                 | =0.2                                             |
|   | Albedo I             |                              | =0.3                                             |
|   | [PMV] _              | [RECEPTORS]                  | Settings for PMV-Calculation                     |
|   | Walking<br>Energy-I  | [BUILDING]                   | =1.3                                             |
|   | Mech. Fa             | [NESTINGAREA]                | =110                                             |
|   | Heattram             |                              | =0.5                                             |
|   | [PLANTM              |                              | Settings for plant model                         |
|   | Stomata              | [PLANTMODEL]                 | f, 2=A-gs) =2                                    |
|   | Backgrou             | [LBC-TYPES]                  | nj =350<br>Turnes of lateral boundary conditions |
|   | LBC for              | ISOURCES1                    | , 3:cyclic) =1                                   |
|   | LBC for              |                              | cyclic) =2                                       |
|   | [SOURCES             | [LUCALDB]                    | Type of emitted gas/particle                     |
|   | Name of<br>Turne of  | [CLOUDS]                     | =PM10                                            |
|   | Particle             | [SOLARADJUST]                | gas) =10                                         |
|   | Particle             | Density [g/cm <sup>2</sup> ] | =1                                               |
|   | Update i<br>[LOCALDE | nterval for emission rate    | e [s] =600                                       |
|   | Filename             | additional plants            | =                                                |
|   | Filename             | additional sources           | =C:\ENVImet31\sys.basedata\mysources.dat         |

Fração de nuvens baixas, médias e altas no céu (em oitavas de céu);

| [CLOUDS] |                        |    |
|----------|------------------------|----|
| Fraction | of LOW clouds (x/8)    | =0 |
| Fraction | of MEDIUM clouds (x/8) | =0 |
| Fraction | of HIGH clouds (x/8)   | =0 |

| 3        |        |             |         |         |              |                 | ENVImet Configuration Editor         |
|----------|--------|-------------|---------|---------|--------------|-----------------|--------------------------------------|
| File     | Edit   | Add Section | Help    | Window  |              |                 |                                      |
|          | ]      |             | DN]     |         |              | test            | te_tutorial.cf                       |
| Al       | bedo V | ISOILDA     | IAJ     |         |              | =0.2            |                                      |
| Al       | bedo I | [TIMING     | i]      |         |              | =0.3            |                                      |
|          | MV]    | [TIMEST     | EPS]    |         |              | _Settin<br>=1 3 | igs for PMV-Calculation              |
| En       | ergy-I | ITURBU      | LENCEI  |         |              | =116            |                                      |
| Me       | ch. Fa | IRECEDT     | IOPCI - |         |              | =0.0            |                                      |
| He       | attrai | INCOLPT     | UKSJ    |         |              | =0.5            |                                      |
| St       | omata  | [BUILDI     | NG]     |         | f. 2=A-gs)   | =2              | _Settings for plant model            |
| Ba       | ckgrou | [NESTIN     | IGAREA  | ]       | n]           | =350            |                                      |
| [[]      | BC-TYI | [PMV]       |         |         |              |                 | Types of lateral boundary conditions |
| LB       | C for  |             | MODEL   | 1       | 1, 3:cyclic) | =1              |                                      |
| [[S      | OURCES | (PERMI      |         | 1       | Cyciic,      | -2<br>Ty        | mpe of emitted gas/particle          |
| Na       | me of  | [LBC-14     | PESJ    |         |              | =PM10           | )                                    |
| Ty       | pe of  | [SOURC      | ES]     |         |              | =PM             |                                      |
| Pa<br>Da | rticle | [LOCAL      | DB]     |         | gas)         | =10             |                                      |
| Up       | date : | ICL OUD     | SI      |         | e [s]        | =600            |                                      |
| [L       | OCALDI | ISOLAR      |         |         |              |                 |                                      |
| Fi       | lename | ISOLAR      | ADJUST  |         |              | =               | NUTret 21\ ha codet -\ museumees det |
|          | LOUDS  | additional  | sour    | ces     |              | -0:\1           | Mvimetor(sys.basedata(mysources.dat  |
| Fr       | action | of LOW clo  | ouds (: | x/8)    | :            | =0              |                                      |
| Fr       | action | of MEDIUM   | cloud   | s (x/8) | -            | =0              |                                      |
| Fr       | action | of HIGH cl  | Louds   | (x/8)   |              | =0              |                                      |

Fator de ajuste da radiação; o valor varia entre 0.5 e 1.5 e deverá ser ajustado posteriormente.

| [SOLARADJUST] |    |           |            |      |    |      |      |  |
|---------------|----|-----------|------------|------|----|------|------|--|
| Factor        | of | shortwave | adjustment | (0.5 | to | 1.5) | =1.0 |  |

# Ao final, salvar o arquivo .cf na pasta de input: File -> Save as -> C:\ENVImet31\input\<nome>.in 7. Ajustando a radiação e fazendo a simulação:

![](_page_40_Picture_1.jpeg)

Em alguns casos, para o processamento de dados e visualização de resultados, é necessário abrir o software no modo de compatibilidade. No Windows 8, segue o procedimento:

Botão direito sobre o executável -> propriedades -> compatibilidade -> executar solução de problemas de compatibilidade -> tentar configurações recomendadas -> testar o programa -> sim.

Clicar no 3° item do ENVI-met e abrir grid adequada (não esquecer que o Nr of nesting grids também conta). No exemplo, 96 x 116 x 20 com 5 nesting grids utilizar 180 x 180 x 30.

PS: quanto maior o grid de simulação, maior será o tempo de processamento do modelo. A estrutura de programação atual não permite processamento em paralelo de forma eficiente (BRANDÃO, 2009).

![](_page_40_Picture_6.jpeg)

Ao lado direito, substituir [PROJECTS] para [HOME]. Então, em Load model configuration, abrir pasta input e carregar <nome>.cf

|                                 | ENVI-me                                                                                                    | t V3.1 Default Config                                                               | <b>-</b> ×                                      |
|---------------------------------|----------------------------------------------------------------------------------------------------|-------------------------------------------------------------------------------------|-------------------------------------------------|
| 👍 Configuration 🔳 ENVI-met      | Output 🕨 ENVI-met                                                                                                  |                                                                                     | Model Environment *                             |
| . Minimize when running         | Area Definition                                                                                                    |                                                                                     | Active ENVI-met project:<br>[PROJECTS]          |
| Local Area Design               | Area Input File                                                                                                    | Click here to view/edit                                                             | Load model configuration                        |
| Output Settings                 | Input File: C:\ENVImet31\input\defa<br>Dimensions:                                                                 | ault.in<br>20 x 26 x 25 Grids                                                       | Edit Area Input file<br>Edit Configuration file |
| Simulation Timing               | Horizontal Gridsize:<br>Rotation out of Grid Nort                                                                  | 2.00 m Vertical Gridsize: 2.00 m<br>th: 0.00                                        | Test Model *                                    |
| Meteorology                     | Location: Essen/ Germany                                                                                           |                                                                                     | Test model configuration<br>Check some .IN file |
| Building Properties             | Latitude (+: Northern Hem., -: Southern H                                                                          | lem.): +53.00                                                                       | Run Model 🖈                                     |
| Soil Properties     Plant model | Time Zone:                                                                                                    | CET/UTC+1                                                                           | Start this Model<br>Run/ Test Batch             |
| Sources                         | Nesting Area                                                                                                    |                                                                                     |                                                 |
| Biometorology                   | Number of Nesting Grids: 3<br>Use Area Averaged Solar Input                                                        | Include Nesting Area in Output:                                                     |                                                 |
|                                 | Area Definition                                                                                                    |                                                                                     |                                                 |
| Advanced Settings               | The area input file defines the size<br>of buildings, plants, receptores etc<br>Nesting grids improove the handlin | e of the grid (total and resolution) and the location<br>c.<br>ng of model borders. |                                                 |
| www.envi-met.com                |                                                                                                    |                                                                                     | ENVI-met 3.1                                    |
|                                 |                                                                                                    |                                                                                     | About                                           |

# AJUSTE DA RADIAÇÃO:

Através do Preview, verificar qual fator de ajuste será utilizado.

PS: posteriormente, é necessário acrescentá-lo ao arquivo .cf, visto que o Preview tem apenas função visualizadora e, logo, não terá influência sobre a simulação.

![](_page_42_Picture_3.jpeg)

Ajuste da radiação:

-> Correspondente ao 1° dia da simulação (23/12/2011). No exemplo, fez-se o gráfico da radiação global e verificou-se 12h00 = 1031.31 W/m<sup>2</sup>

![](_page_43_Figure_2.jpeg)

Fonte: Série de Dados Climatológicos do Campus Luiz de Queiroz de Piracicaba, SP, disponível em <a href="http://www.leb.esalq.usp.br/postoaut.html">http://www.leb.esalq.usp.br/postoaut.html</a>

Dessa forma, diminuiu-se o fator de ajuste de 1.00 para 0.93, tornando o balanço de radiação mais fiel com a realidade

![](_page_44_Figure_1.jpeg)

| ģ.                                                                                                    | ENVImet                                                                                                    |                                                                                                    |
|----------------------------------------------------------------------------------------------------|----------------------------------------------------------------------------------------------------|----------------------------------------------------------------------------------------------------|
| File Edit Add Section Help Window                                                                                                    |                                                                                                    |                                                                                                    |
|                                                                                                    | teste_tutorial.cf                                                                                          |                                                                                                    |
| Albedo Roofs<br>[PMV]<br>Walking Speed (m/s)<br>Energy-Exchange (Col. 2 M/A)<br>Mech. Factor<br>Heattransfer resistance cloths<br>[PLANTMODEL]<br>Stomata res. approach (1=Deardorff, 2=A-gs)<br>Background CO2 concentration [ppm]<br>[LBC-TYPES]<br>LBC for T and g (1:open 2:forced 3:cuclic)                                                                                                    | =0.3<br>Settings for PMV-Ca<br>=1.3<br>=116<br>=0.0<br>=0.5<br>Settings for<br>=2<br>=350<br>Types of late |                                                                                                    |
| LBC for TKE (1:open, 2:forced, 3:cyclic)                                                                                                    | =2<br>Time of emitted                                                                                      | 3                                                                                                    |
| Name of component<br>Type of component<br>Particle Diameter in [µm] (0 for gas)<br>Particle Density [g/cm <sup>3</sup> ]<br>Update interval for emission rate [s]<br>[LOCALDB]<br>Filename additional plants<br>Filename additional sources<br>[CLOUDS]<br>Fraction of LOW clouds (x/8) =<br>Fraction of MEDIUM clouds (x/8) =<br>Fraction of HIGH clouds (x/8) =<br>[SOLARADJUST]<br>Factor of shortwave adjustment (0.5 to 1.5) = | =PM10<br>=PM<br>=10<br>=1<br>=600<br>=<br>=C:\ENVImet31\sys.:<br>=0<br>=0<br>=1.0                          | File Edit A<br>Albedo Roo<br>(PMV)<br>Walking Sp<br>Energy-Exc<br>Mech. Fact<br>Heattransf<br>(PLANTMODE<br>Stomata re<br>Background<br>(LBC-TYPES<br>LBC for T<br>LBC for T<br>LBC for T<br>LBC for T<br>LBC for T<br>COURCES<br>Name of co<br>Particle I<br>Particle I<br>Update int<br>(LOCALDE)<br>Filename a<br>Filename a<br>(CLOUDS)<br>Fraction o |

# Reabrir o arquivo .cf e adicionar o ajuste da radiação

#### ENVImet

| 1 | ile Edit Add Section Help Window              |        |                |
|---|-----------------------------------------------|--------|----------------|
|   |                                               | tes    | te_tutorial.cf |
|   | Albedo Roofs                                  | =0.3   |                |
|   | [PMV]                                         | Settir | ngs for PMV-Ca |
|   | Walking Speed (m/s)                           | =1.3   |                |
|   | Energy-Exchange (Col. 2 M/A)                  | =116   |                |
|   | Mech. Factor                                  | =0.0   |                |
|   | Heattransfer resistance cloths                | =0.5   |                |
|   | [PLANTMODEL]                                  |        | Settings for   |
|   | Stomata res. approach (1=Deardorff, 2=A-gs)   | =2     | _              |
|   | Background CO2 concentration [ppm]            | =350   |                |
|   | [LBC-TYPES]                                   |        | Types of late  |
|   | LBC for T and q (1:open, 2:forced, 3:cyclic)  | =1     |                |
|   | LBC for TKE (1:open, 2:forced, 3:cyclic)      | =2     |                |
|   | [SOURCES]                                     | T      | ype of emitted |
|   | Name of component                             | =PM10  | 5              |
|   | Type of component                             | =PM    |                |
|   | Particle Diameter in [µm] (0 for gas)         | =10    |                |
|   | Particle Density [g/cm <sup>3</sup> ]         | =1     |                |
|   | Update interval for emission rate [s]         | =600   |                |
|   | [LOCALDB]                                     |        |                |
|   | Filename additional plants                    | =      |                |
|   | Filename additional sources                   | =C:\H  | ENVImet31\sys. |
|   | [CLOUDS]                                      |        |                |
|   | Fraction of LOW clouds (x/8)                  | =0     |                |
|   | Fraction of MEDIUM clouds (x/8)               | =0 👝   |                |
|   | Fraction of HIGH clouds (x/8)                 | =0_    |                |
|   | [SOLARADJUST]                                 |        | _              |
|   | Factor of shortwave adjustment (0.5 to 1.5) : | =0.93  |                |

### 8. Testar o modelo

Carregar novamente o .cf (com o ajuste da radiação) -> clicar em Test configuration <nome>.cf

![](_page_46_Picture_2.jpeg)

O teste normalmente não demora mais que 1 minuto (Check done) Se houver erros verificados pelo teste, corrigi-los; caso contrário, OK

![](_page_47_Picture_1.jpeg)

É possível selecionar as variáveis desejadas do Output: quanto mais variáveis, mais tempo demorará

| <b>3</b>                              | ENVI-met \                                                                 | /3.1 teste_tutorial                             | ×                                                                       |  |
|---------------------------------------|----------------------------------------------------------------------------|-------------------------------------------------|-------------------------------------------------------------------------|--|
| 🖕 Configuration 📃 ENVI-m              | et Output 🕨 ENVI-met                                                       |                                                 | Model Environment 🛠                                                     |  |
| Minimize when running                 | Output Options                                                             |                                                 | Active ENVI-met project:<br>[HOME]                                      |  |
|                                       | Filenames and Destinations:                                                | Show active alias from MYALIAS.DAT              | Load model configuration                                                |  |
| Local Area Design     Output Settings | Simulation Name: te:<br>Filebase for Output: te:<br>Base Output Folder: C: | te_tutorial<br>:te_tutorial<br>ENV/met31\outout | Edit Area "teste_tutorial.in"<br>Edit Configuration "teste_tutorial.cf" |  |
| Simulation Timing                     | Time Interval for Main Output (min): 60                                    |                                                 | Test Model 🛛 🕿                                                          |  |
| Meteorology                           | Selected Variables Atmosphere. Edit SELEC                                  | T.VAR to change:                                | Test configuration "teste_tutorial.cf"<br>Check some JN file            |  |
|                                       | Classed LAD and Shelters Flow u (m/s)                                      | k on variable for more information>             | Check some any me                                                       |  |
| Building Properties                   | ✓ Flow v (m/s)                                                             |                                                 | Run Model *                                                             |  |
| Soil Properties                       | Wind Speed (m/s)                                                           | riables selected                                | Run model "teste_tutorial.cf"                                           |  |
|                                       | Receptor Output: No                                                        |                                                 | Run/ Test Batch                                                         |  |
| Biometorology                         | Number of Active Receptors: 0<br>Time Interval for Output (min): 60        |                                                 |                                                                         |  |

## 9. Iniciar simulação: Run model <nome>.cf

PS: é comum simulações demorarem de 1 a 5 dias, mesmo em bons processadores e boa memória RAM

![](_page_49_Picture_2.jpeg)

# 10. Ao término, resultados disponíveis em C:\ENVImet31\output\ Visualização: 4° item do ENVI-met (Leonardo)

# Menu Tools -> Data Navigator ( ou comando Ctrl+A)

![](_page_50_Picture_2.jpeg)

FNVI-met 3.1

1

22

х

Х

~

<u>%</u>

![](_page_51_Picture_0.jpeg)

- 1. File -> salvar e exportar mapas
- 2. Tools -> exportar metadados em .dat
- 3. Animation -> animação de partículas; permite exportar vídeo em .avi
- 4. <command> -> edição de título, subtítulo, eixos x e y, etc
- 5. Position -> mostra o local exato do cursor em grid x,y e real (metros)
- Data -> mostra o valor exato do dado, baseado na variável de referência (no caso, velocidade do vento)
- 7. Settings 2D -> caixa de comando do design do mapa, conforme segue:

PS: como exemplo, será mostrada a seguir uma área de teste já simulada e não a área previamente modelada

![](_page_52_Picture_0.jpeg)

- a. Special Layer -> possível deixar edificações em preto
- b. Vector / Particle -> adicionar trajetória de partículas
- c. Text and Layout -> editar título, subtítulo, etiquetas x,y, eixos secundários e idioma
- d. Data key -> intervalos da escala, casas decimais e paleta de cores
- e. Arrows -> ajuste do norte

# (EX: mapa original)

![](_page_52_Figure_7.jpeg)

## a. Special - Layer -> edificações em preto

-> ENVI-met defaults -> selecionar apenas "buildings" -> Show Special-Layer (é preciso "arrastar" a janela Settings 2D para cima para aparecer a opção) -> Apply

![](_page_53_Figure_2.jpeg)

# b. Vector / Particle -> trajetória de partículas

-> alterar valor de Length scale vectors, ticar Filled vector arrows e Draw random vectors, alterar 10000 para 1000 e ticar Show Vector-Layer in map

![](_page_54_Figure_2.jpeg)

![](_page_54_Figure_3.jpeg)

c. Text and Layout -> editar título, subtítulo, etiquetas x,y, eixos secundários e idioma

-> alterar características desejadas, como idioma (vide escala) e eixos secundários (vide mapa)

![](_page_55_Figure_2.jpeg)

![](_page_55_Figure_3.jpeg)

- d. Data key -> intervalos da escala, casas decimais e paleta de cores
- -> para modificar manualmente a escala, desmarcar Optimise key to existing data range e modificar First value e Step size; para a paleta de cores, Edit color sets

![](_page_56_Figure_2.jpeg)

### e. Arrows -> ajuste do norte

-> Se houver rotação do norte, é necessário acrescentar a informação

![](_page_57_Figure_2.jpeg)

below 0.2 m/s

0.2 to 0.4 m/s 0.4 to 0.6 m/s

0.6 to 0.8 m/s 0.8 to 1.0 m/s

1.0 to 1.2 m/s 1.2 to 1.4 m/s 1.4 to 1.6 m/s 1.6 to 1.8 m/s above 1.8 m/s

É possível exportar metadados (arquivo .dat), que pode ser aberto pelo Quantum Gis, Bloco de Notas ou Excel, com matriz x,y,valor (o "espaço" é o delimitador de caracteres).

Para converter formato no Qgis (para .tif, por exemplo) -> Raster -> Conversão -> Converter formato. Após, a imagem pode ser georreferenciada e sobreposta em imagem aérea.

| 2                  |                                                            |                                  |                                           |                      | LEC    | ONARDO 3.75   | 5 [NewMap.leo]    |
|--------------------|------------------------------------------------------------|----------------------------------|-------------------------------------------|----------------------|--------|---------------|-------------------|
| 📓 File 🛛 Map Layer | Tools                                                      | Animation                        | LEONARDO Graph                            | Settings             |        | _             |                   |
| Lø   🗠 🚳 日 🗗       | l li                                                       | mport ASCII-D                    | ata                                       |                      | Ctrl+I |               | ✓                 |
| 🔵 Data 🛛 🔵 Sp      | 1                                                          | Normalise Data                   | a                                         |                      |        | Settings 2D   | 🛃 Settings 3D     |
| Zoom Medium 1:3    | E                                                          | xport Map Lay                    | /er                                       |                      |        | Data: 0.00000 | Vector: 0.00000 0 |
|                    | Calculate between map layers<br>Extract actual data window |                                  |                                           |                      | _      |               |                   |
|                    | S                                                          | how GridExplo<br>Mark Specials > | orer<br>> 100 in map                      |                      |        | 1             |                   |
|                    |                                                            | DataNavigator<br>DataCompariso   | (ENVI-met, BOTwork<br>on (ENVI-met, BOTwo | d etc)<br>orld, etc) | Ctrl+A |               |                   |

| Export map layer to file   |                       |  |  |  |
|----------------------------|-----------------------|--|--|--|
| Export Map layer(s):       | Co-ordinates as       |  |  |  |
| ✓ Data Layer Special Layer | Grid points           |  |  |  |
| Vector Layer x-Component   | O Absolute values (m) |  |  |  |
| Isoline Layer              |                       |  |  |  |
| Export Cancel              |                       |  |  |  |

# 6. Referências Bibliográficas

BRANDÃO, R.S. **As interações espaciais urbanas e o clima:** incorporação das análises térmicas e energéticas no planejamento urbano. 2009. 350 p. Tese (Doutorado em Arquitetura e Urbanismo) – Faculdade de Arquitetura e Urbanismo, Universidade de São Paulo, São Paulo, 2009.

BRUSE, M. **ENVI-met 3.1**: Online Manual. 2009. Disponível em <a href="http://www.envi-met.com/">http://www.envi-met.com/</a>. Acesso em: 1 jul. 2014.

BRUSE, M; FLEER, H. Simulating surface–plant–air interactions inside urban environments with a three dimensional numerical model. **Environmental Modelling & Software**, v. 13, n. 3-4, p. 373–384, Oct. 1998.

FRANCISCO, R.C.A. **Clima Urbano**: um estudo aplicado a Belo Horizonte, MG. 2012. 122 p. Dissertação (Mestrado em Ambiente Construído e Patrimônio Sustentável) – Escola de Arquitetura, Universidade Federal de Minas Gerais, Belo Horizonte, 2012.

HUTTNER, S., BRUSE, M. Numerical modeling of the urban climate - a preview on Envi-met 4.0. In: INTERNATIONAL CONFERENCE ON URBAN CLIMATE, 7., 2009, Yokohama.

ROSSETI, K.A.C. **Efeitos do uso de telhados vegetados em ilhas de calor urbanas com simulação pelo software ENVI-Met**. 2013. 253 p. Tese (Doutorado em Física Ambiental) – Universidade Federal de Mato Grosso, Cuiabá, 2013.